## Содержание

| Меры безопасности         03           Общая информация         04           Аксессуары         04           Внешний вид         05           Кнопка Функций         05           Индикация на Дисплее         06 |
|----------------------------------------------------------------------------------------------------|
| Одготовка к работе                                                                                                    |
| Включение и Выключение камеры07                                                                                                    |
| Установка батарей07                                                                                                    |
| Установка и извлечение карты SD08                                                                                                    |
| Крепление ремешка                                                                                                    |
| Фотографирование09                                                                                                    |
| Функциональные установки камеры11                                                                                                    |
| Режим Съемка (卤)11                                                                                                    |
| Кнопка Tele/Wide11                                                                                                    |
| Кнопка ЖК-Монитора11                                                                                                    |
| Кнопка Макро (Macro)12                                                                                                    |
| Кнопка Вспышки12                                                                                                    |
| Кнопка Автоспуска13                                                                                                    |
| Кнопка Аудио-комментариев13                                                                                                    |
| Кнопка Экспозиции/Удаления14                                                                                                    |
| Установка Размера изображения 15                                                                                                    |
| Установка Качества изображения 15                                                                                                    |
| Установка Системы Замера Экспозиции 16                                                                                                    |
| Установка Резкости16                                                                                                    |
| Установка Эффектов17                                                                                                    |
| Установка Баланса Белого17                                                                                                    |
| Установка Фото рамки18                                                                                                    |
| Установка Ночной съемки19                                                                                                    |
| Установка Аудио-комментарий19                                                                                                    |
| Установка Серийной съемки20                                                                                                    |
| Режим Просмотр ( 🕞)21                                                                                                    |
| Просмотр Изображения21                                                                                                    |
| Просмотр Видео Клипа21                                                                                                    |

| Показ иконок изображений22                          |
|-----------------------------------------------------|
| Исследование изображения                            |
| Показ информации об изображении                     |
| Показ Слайдов23                                     |
| Установка защиты изображения                        |
| Удаление всех изображений                           |
| Копирование на Карту памяти                         |
| Печать изображений с использованием DPOF (без ПК)25 |
| Вращение изображения                                |
| Установка Изображения при включении                 |
| -Режим Видео Клип ( 🙀)28                            |
| Установка Размера и Качества Видео Клипа            |
| Установка Эффектов и Баланса Белого Видео съемки29  |
| -Режим Установки камеры (SET)                       |
| Установка Файла                                     |
| Установка Авто-отключения                           |
| Установка Языка пользования                         |
| Установка Форматирования                            |
| Установка Формата Даты31                            |
| Установка Даты32                                    |
| Установка Времени                                   |
| Установка Даты на изображении                       |
| Установка Звук. Сигнала32                           |
| Установка Видео                                     |
| Установка Быстрого Просмотра                        |
| Установки По Умолчанию                              |
| Установка Звук.Сигнала при включении                |
| Установка Изображения при включении                 |
| Установка USB                                       |
| Игры35                                              |
| Коммуникация с Принтером (PictBridge)               |
| Коммуникация с ТВ41                                 |
| Коммуникация с ПК 42                                |
| Приложения                                          |
|                                                     |

22mm+-2

# \land Меры безопасности

- Не пытайтесь открывать и ремонтировать камеру самостоятельно.
- Избегайте работы со вспышкой в непосредственной близости от глаз (ближе 1 метра). Это может вызвать нарушение зрения.

21 Ком 21 При 2

- Храните камеру в недоступном для детей месте.
- Немедленно прекратите работу с камерой в случае попадания в камеру жидкости любого происхождения.
- Избегайте пользования камерой влажными руками, т.к. это может вызвать электрический удар.
- Сверх высокие температуры могут вызвать повреждения камеры.
- Не используйте старые и новые батареи одновременно. Избегайте, также, пользования батареями разных марок.
- Извлекайте батареи во избежание их утечки.
- Легкое нагревание камеры не является неисправностью.

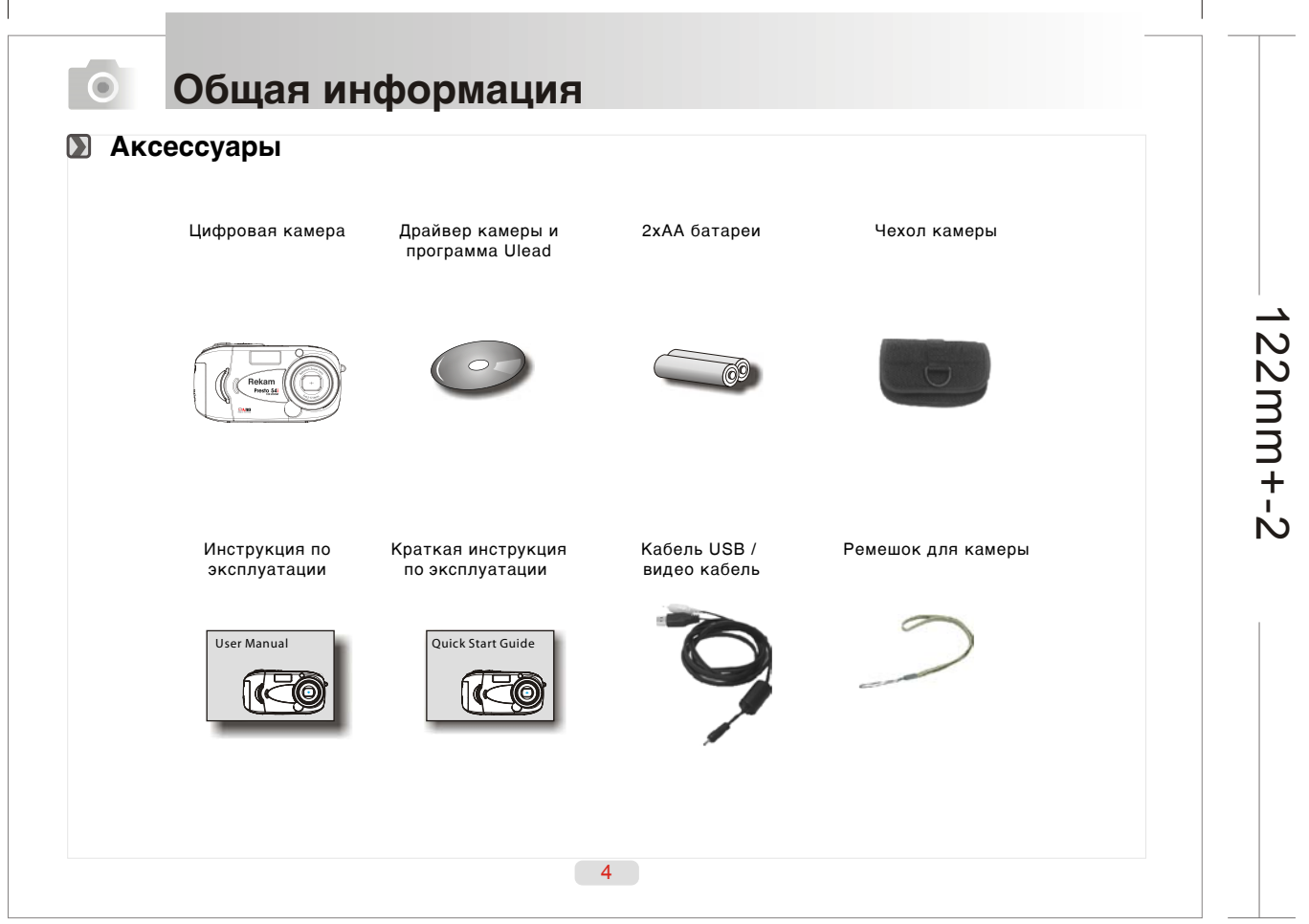

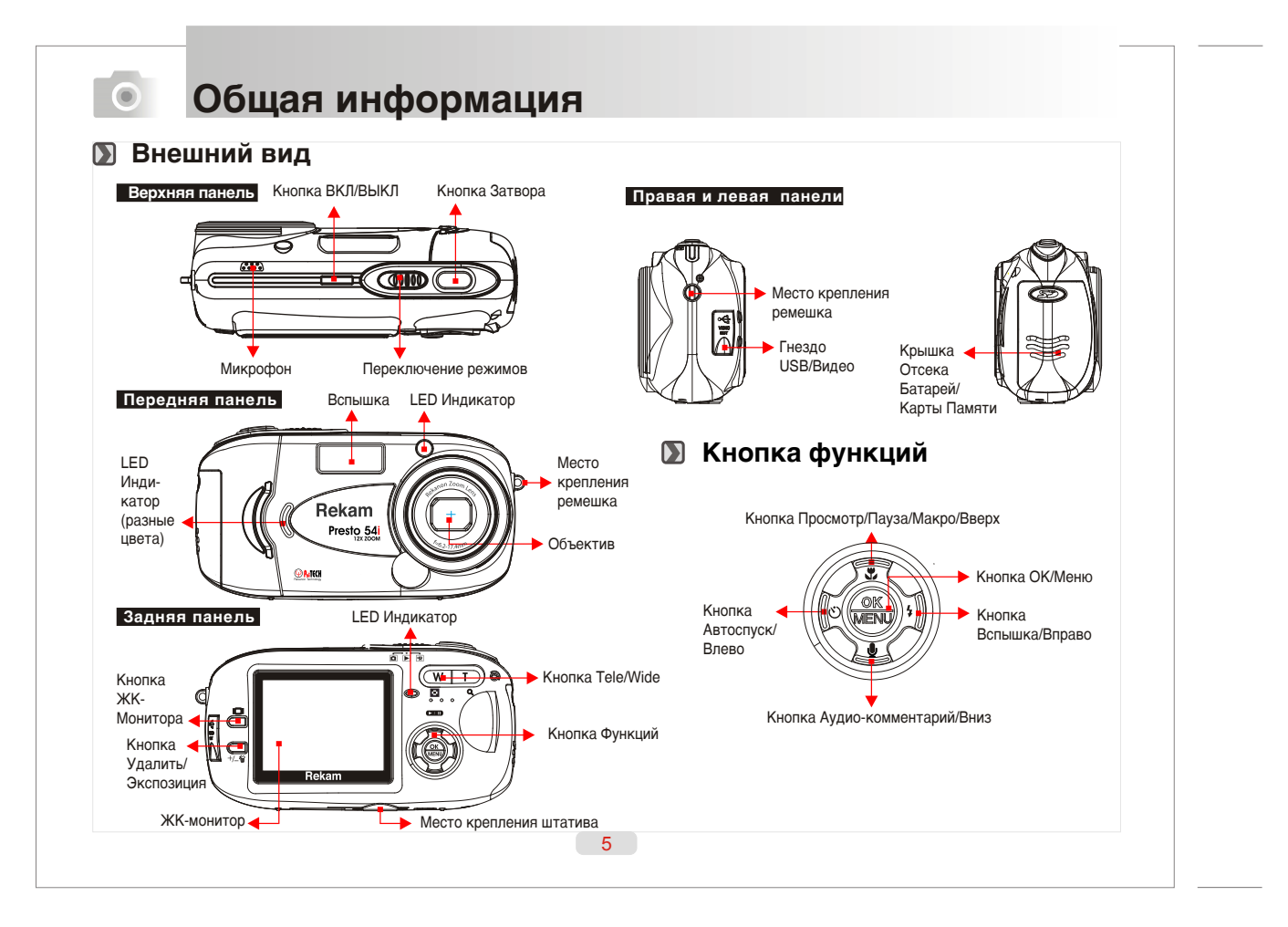

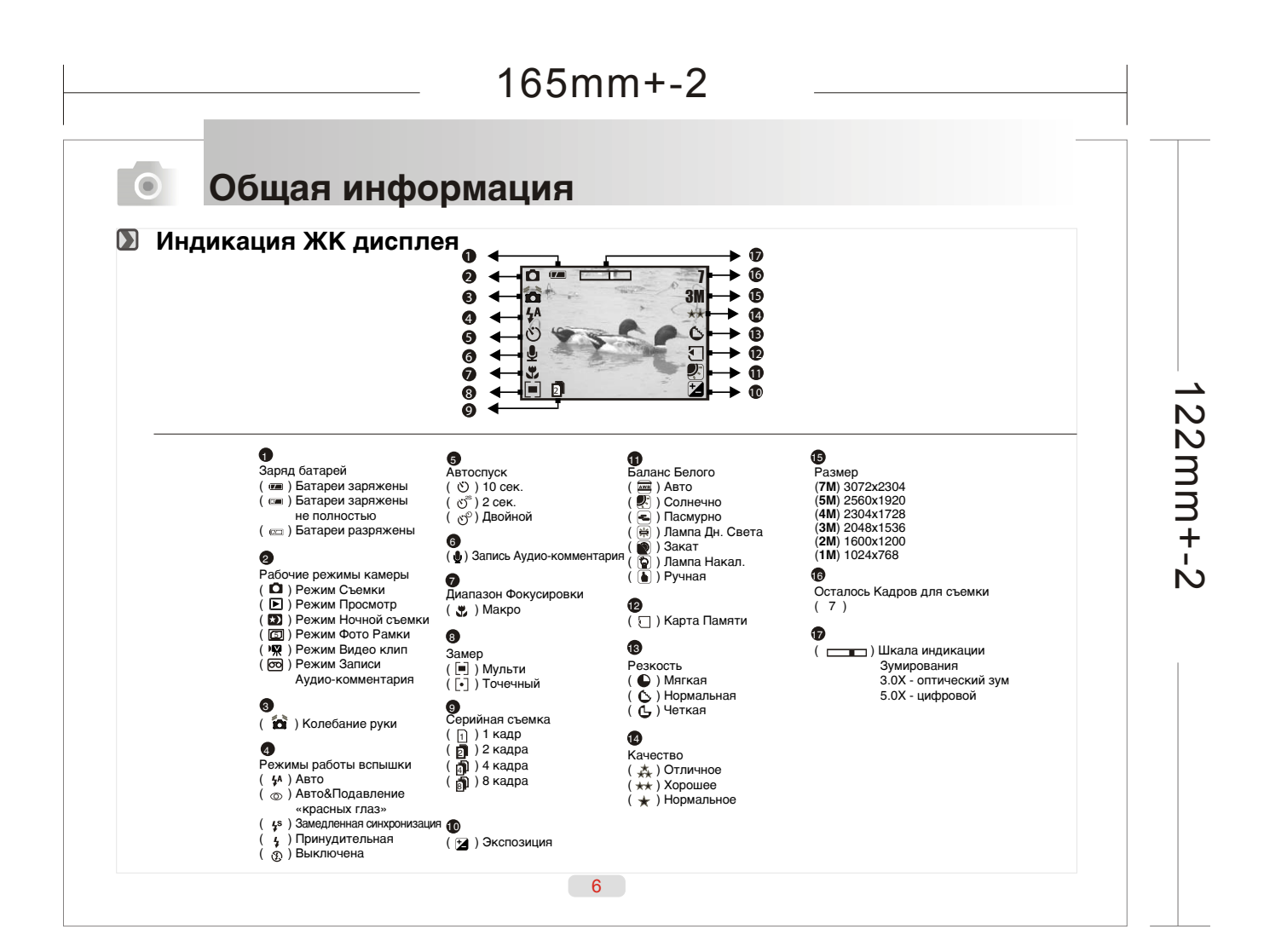

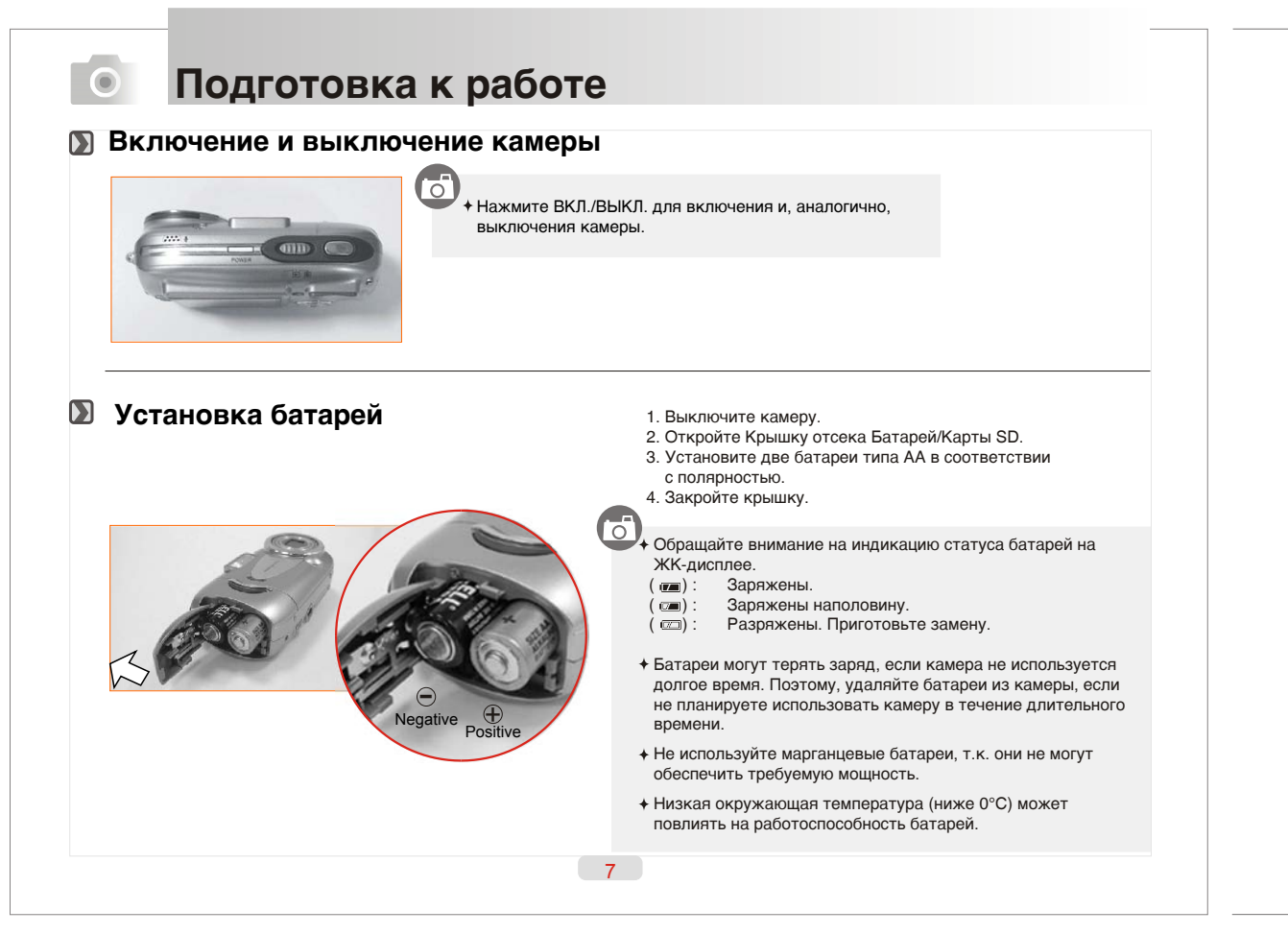

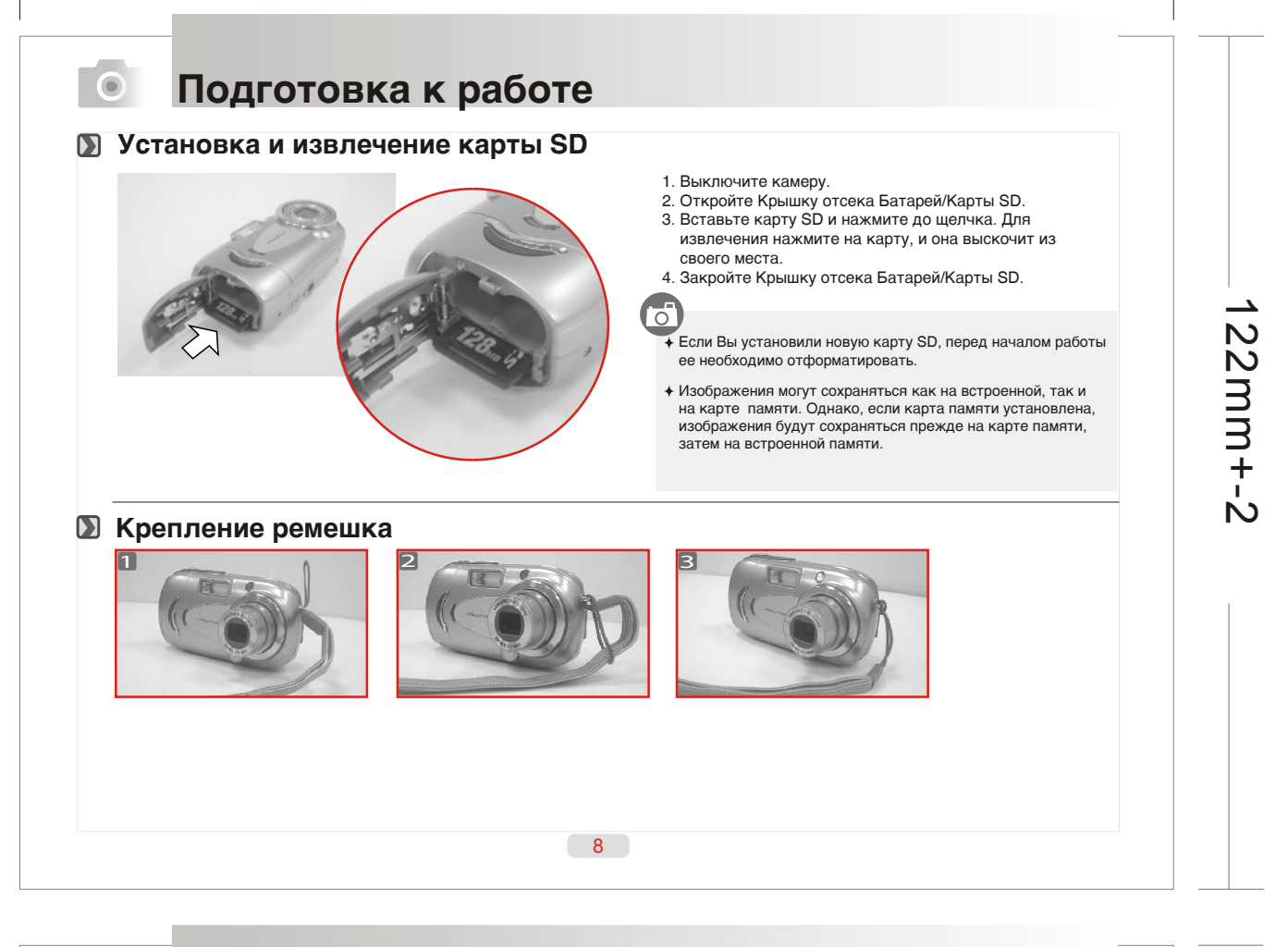

## 💿 Подготовка к работе

#### Фотографирование

- 1. Включите камеру. (Зеленый светодиодный (LED) индикатор будет мигать на задней панели при включении камеры) 2. Установите Переключатель режимов в режимы Съемка ( 🗅 ) или – Видео Клип ( 🙀 ).
- Скомпонуйте кадр таким образом, чтобы объект съемки находился в центре рамки
- Ото помощи кнопки Tele/Wide Вы можете устанавливать величину оптического (3.0X) и цифрового зумирования (5.0X).
   Нажмите до половины и удерживайте кнопку затвора.
   При изменении рамки фокуса с белой на красную, это означает, что фокусировка не установлена
- при изменении рамки фокуса с оелои на красную, это означает, что фокусировка не установлен.
   При изменении рамки фокуса с красной на зеленую, это означает, что камера готова к съемке.
- 4. Устойчиво держите камеру, и четко нажмите кнопку затвора.
- 5. LED индикатор начнет мигать сразу после нажатия кнопки затвора. После того, как мигание прекратится, камера готова производить следующий кадр.
- 6. Вы можете просмотреть снятое изображение, переключив камеру в режим Просмотр ().

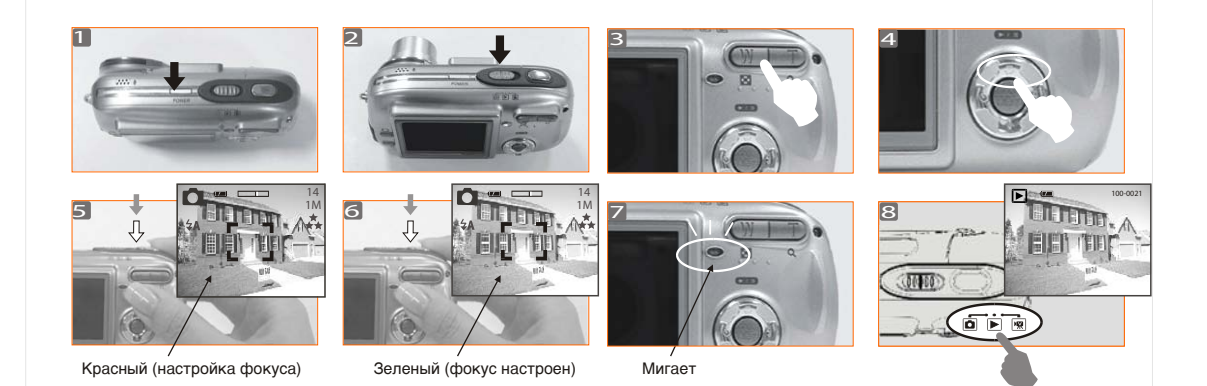

| 1 | 65 | m | m | + | -2 |
|---|----|---|---|---|----|
|---|----|---|---|---|----|

Подготовка к работе

0

- Появление сообщения «Слабое освещение» означает недостаток освещения объекта съемки для получения качественного изображения. В этом случае рекомендуется применить режим вспышки Авто или Принудительная.
- + Будьте осторожны в обращении с двигающимися деталями объектива
- ◆ После того, как оптическое зумирование 3.0Х прекратилось, Вы можете использовать цифровое увеличение до 5.0Х величины. Однако, необходимо помнить, что цифровой зум в отличие от оптического, может привести к появлению «зернистости» на кадре.

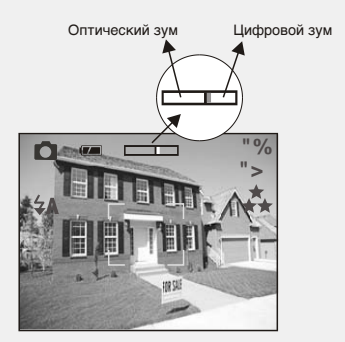

22mm+-2

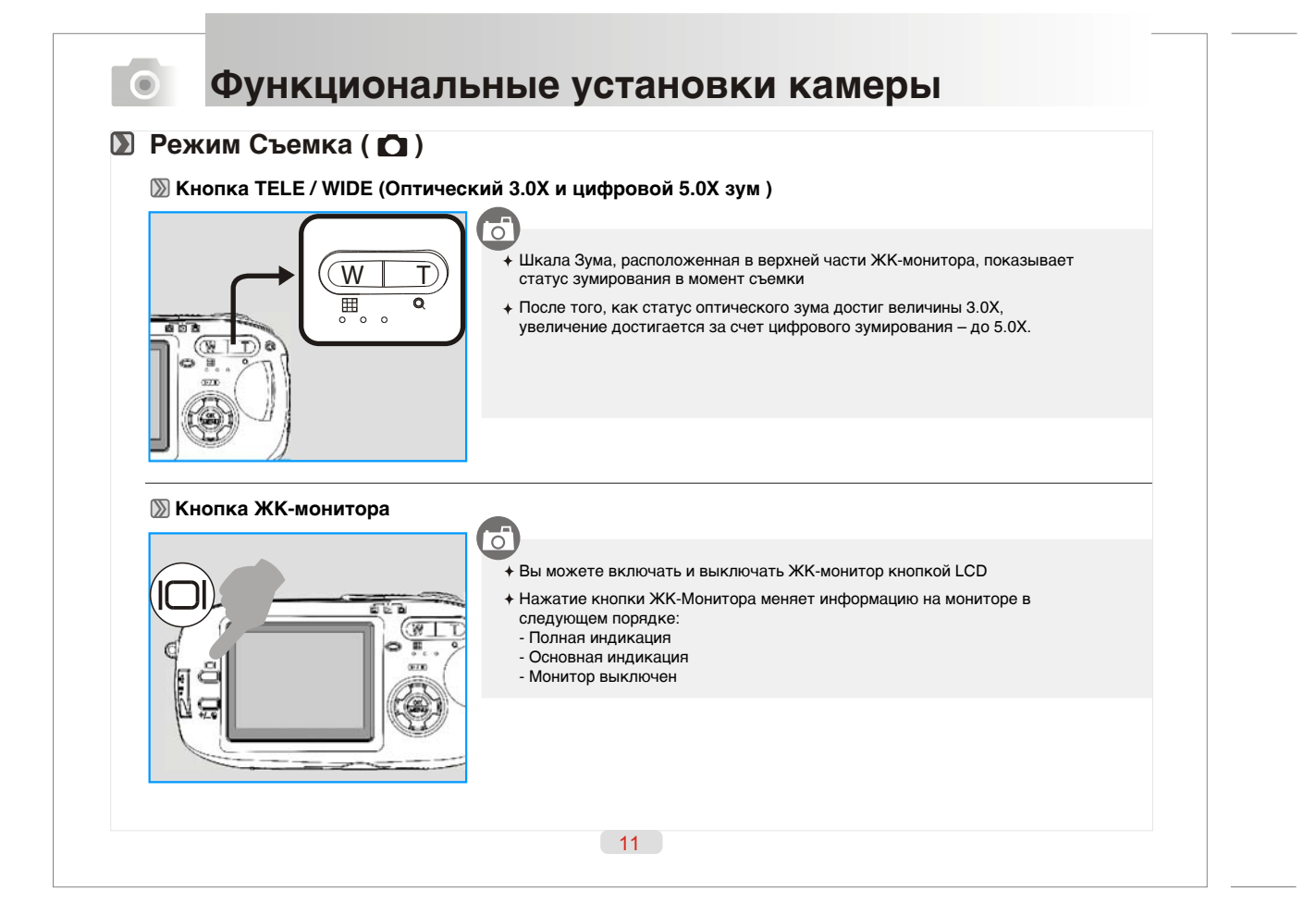

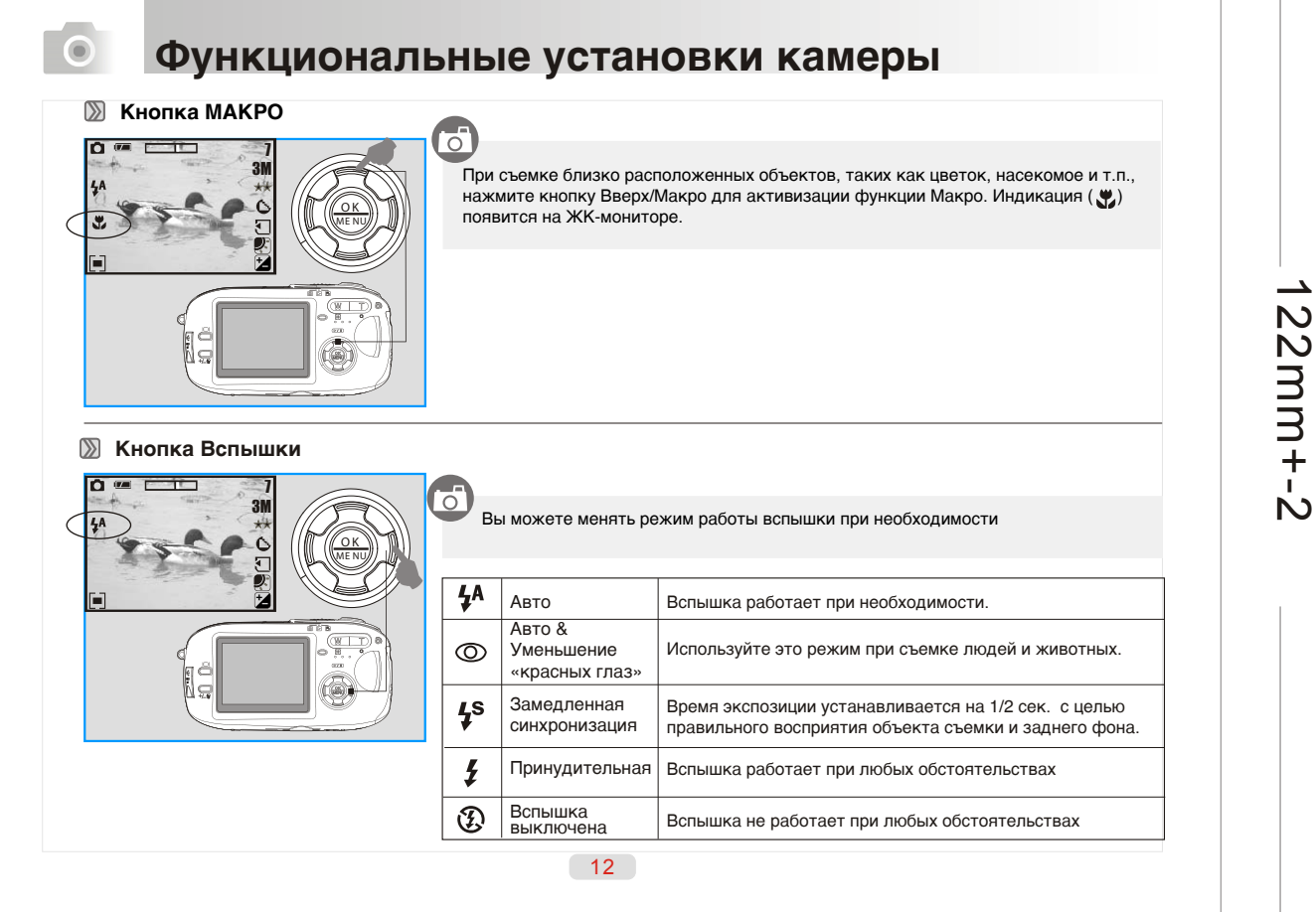

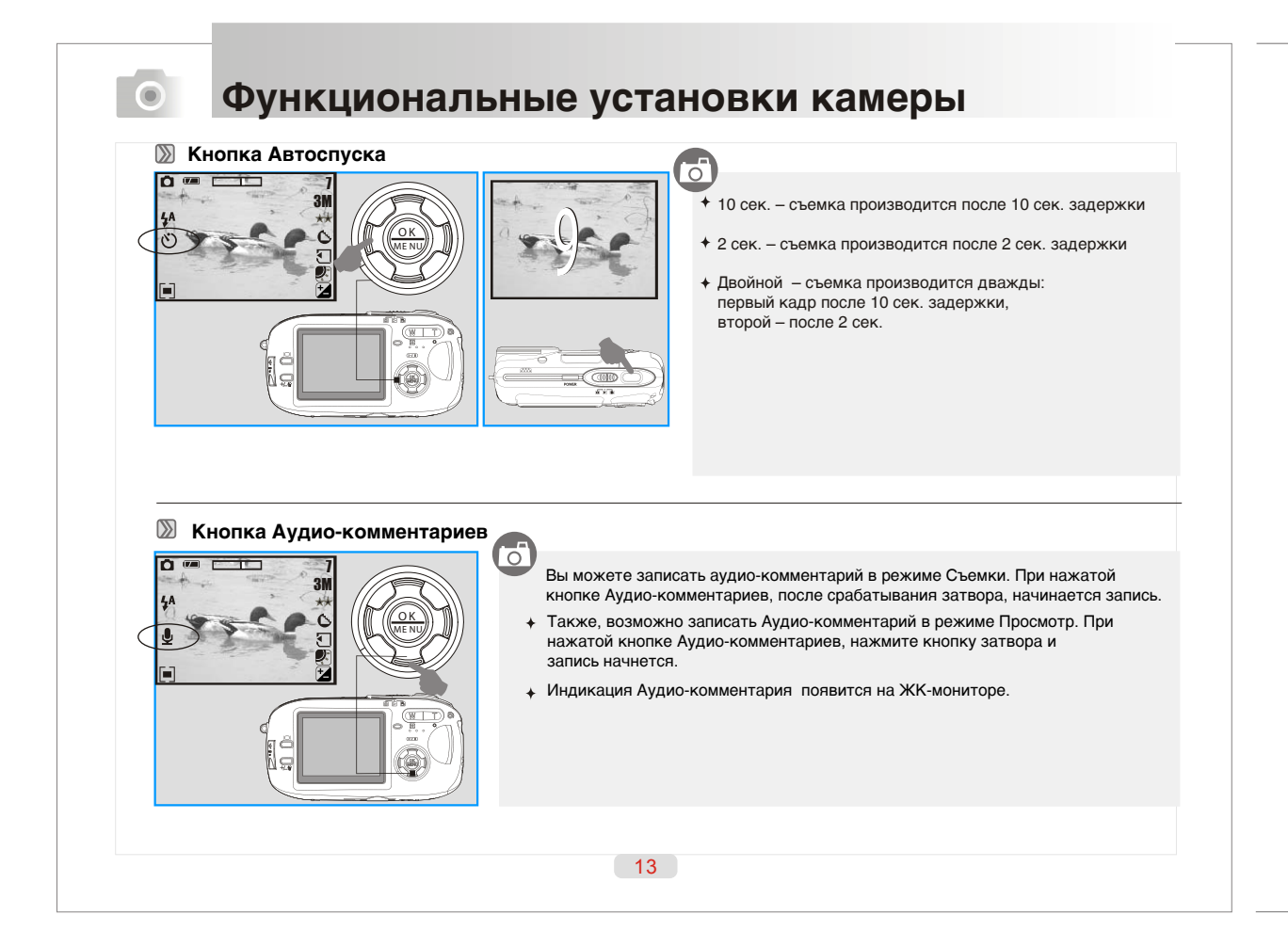

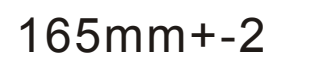

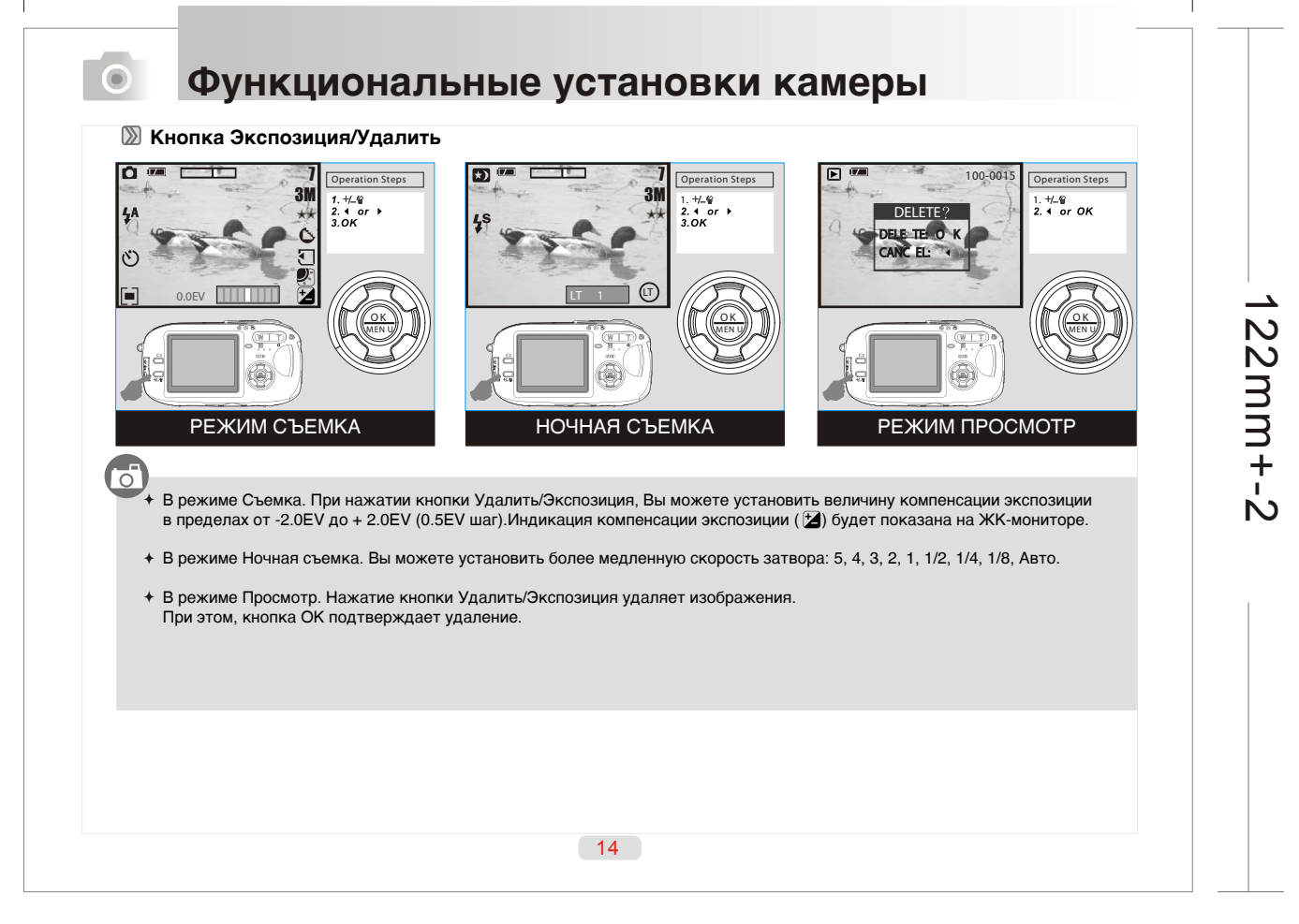

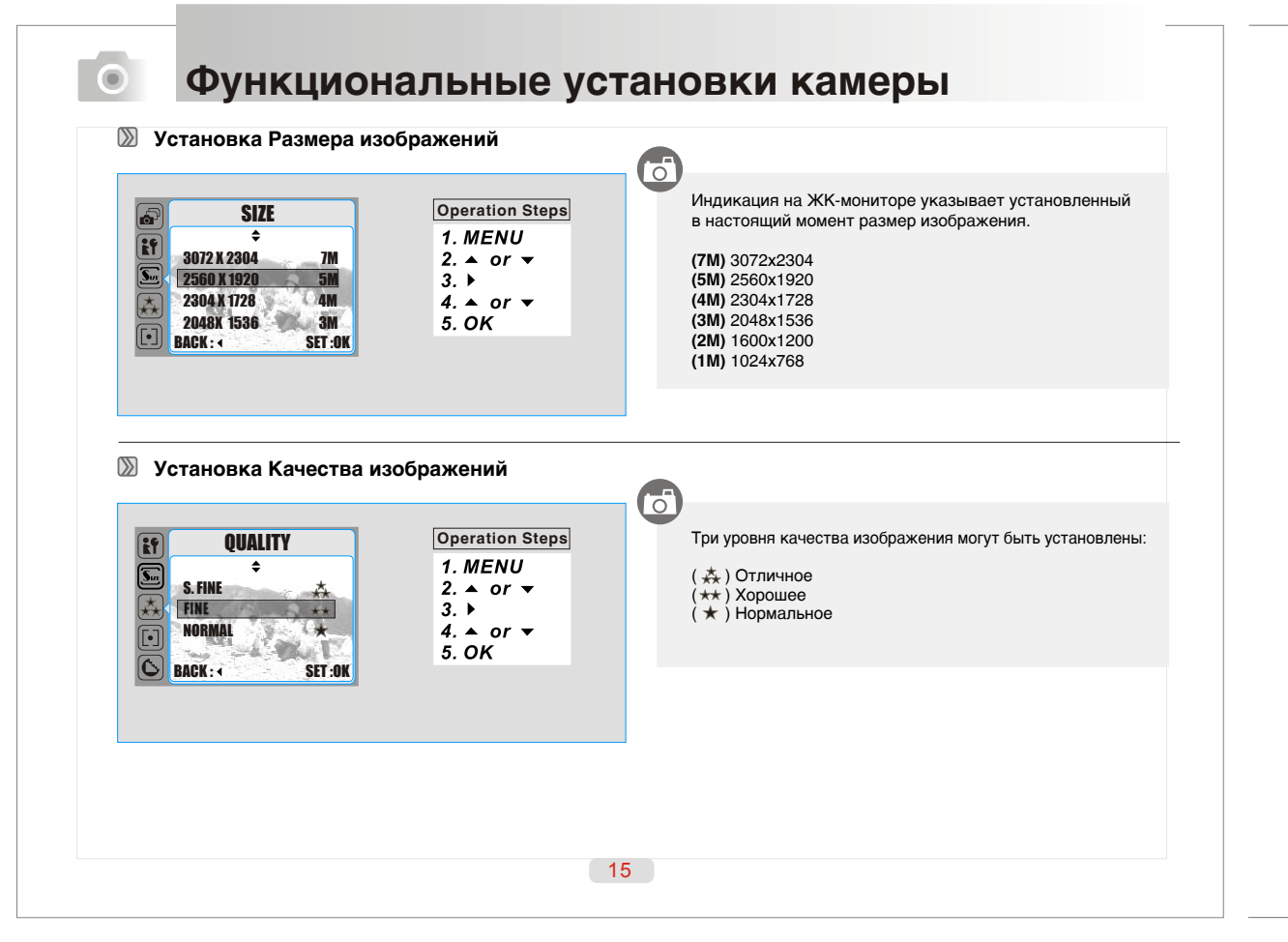

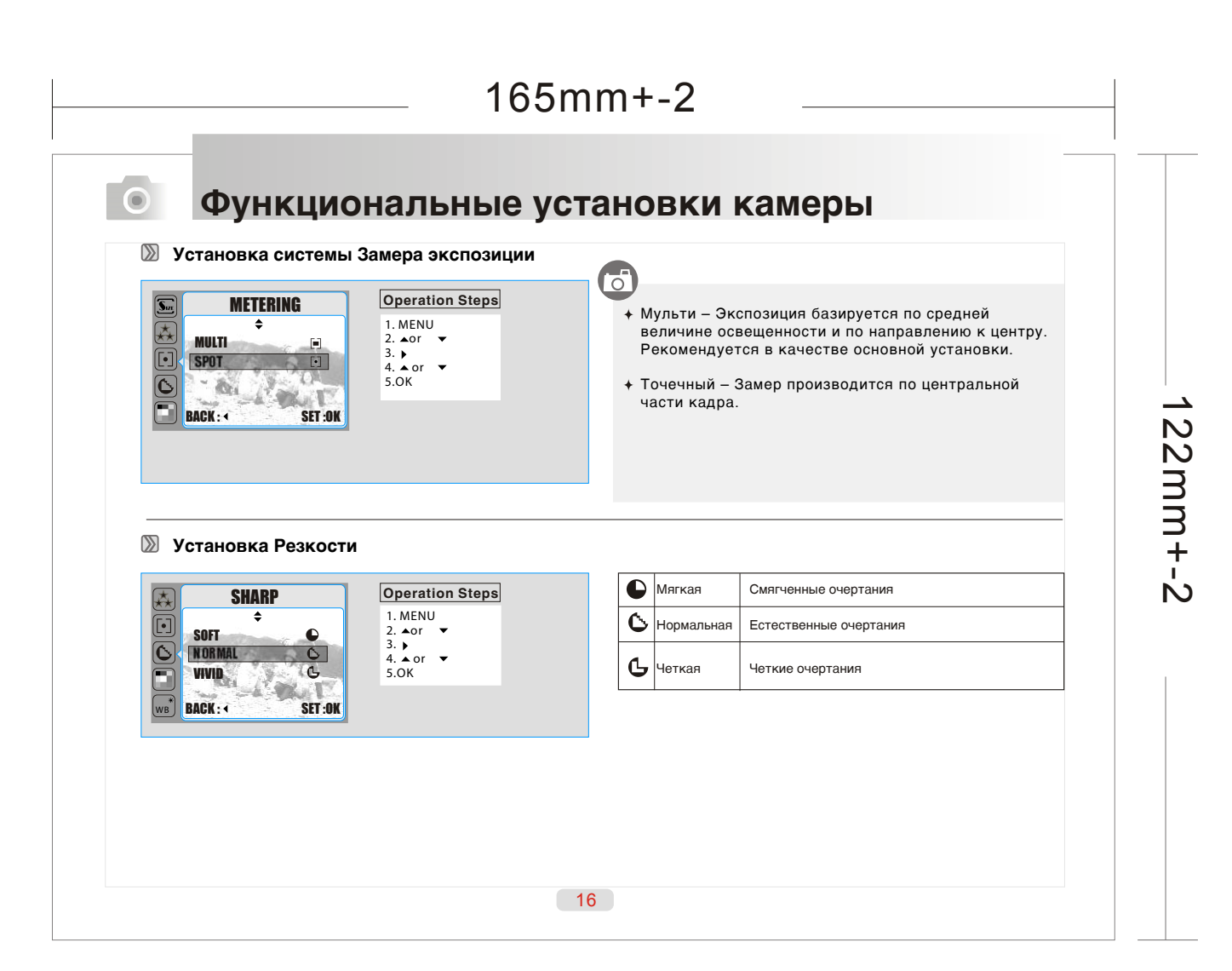

| EFFECT                                                                                                    | Operation Steps                                                           | Ш                                                     | Ч/Б                                                                                                   | Преобразует изображение в<br>черно-белые цвета                                                                                                    |
|----------------------------------------------------------------------------------------------------|---------------------------------------------------------------------------|-------------------------------------------------------|----------------------------------------------------------------------------------------------------|----------------------------------------------------------------------------------------------------|
|                                                                                                    | 2. ▲or ▼                                                                  | NOR                                                   | Нормальный                                                                                            | Отсутствие каких-либо эффектов                                                                                                    |
|                                                                                                    | 3. ►<br>4. ▲ or ▼                                                         |                                                       | Сепия                                                                                                 | Снятое изображение будет в<br>желто-коричневых тонах                                                                                                    |
| 🔊 Установка Баланса Бе                                                                                                    | елого                                                                     |                                                       |                                                                                                    |                                                                                                    |
| Установка Баланса Бе<br>                                                                                                    | елого<br>Operation Steps                                                  | Семь                                                  | режимов Баланса<br>Авто                                                                               | а Белого могут быть выбраны:<br>Автоматическая регулировка                                                                                                    |
| Установка Баланса Бе<br><u>W. BALANCE</u><br>анта<br>Анта<br>Ан | елого<br>Operation Steps<br>1. MENU<br>2. ◆or ▼                           | Семь                                                  | режимов Баланса<br>Авто<br>Солнечно                                                                   | а Белого могут быть выбраны:<br>Автоматическая регулировка<br>При хорошем естественном освещении                                                                                                    |
| Установка Баланса Бе<br>W. BALANCE<br>AUTO<br>AUTO<br>A | Оperation Steps<br>1. MENU<br>2. ▲or ▼<br>3. ▶                            | Семь                                                  | режимов Баланса<br>Авто<br>Солнечно<br>Пасмурно                                                       | а Белого могут быть выбраны:<br>Автоматическая регулировка<br>При хорошем естественном освещении<br>При слабом естественном освещении                                                                                                    |
| Установка Баланса Бе<br>W. BALANCE<br>АИТО<br>ФУЛИСНТ<br>СОПЛУ                                                                                                    | Operation Steps     1. MENU     2. ▲or ▼     3. ↓     4. ▲ or ▼           | Семь                                                  | режимов Баланса<br>Авто<br>Солнечно<br>Пасмурно<br>Лампа Дн. Света                                    | а Белого могут быть выбраны:<br>Автоматическая регулировка<br>При хорошем естественном освещении<br>При слабом естественном освещении<br>При освещении лампами дневного света                                                                                                    |
| Установка Баланса Бе<br>W. BALANCE<br>Auto<br>Auto<br>Cloudy<br>Cloudy                                                                                                    | Operation Steps     1. MENU     2. ▲or ▼     3. ↓     4. ▲ or ▼     5.0K  | Семь                                                  | режимов Баланса<br>Авто<br>Солнечно<br>Пасмурно<br>Лампа Дн. Света<br>Закат                           | а Белого могут быть выбраны:<br>Автоматическая регулировка<br>При хорошем естественном освещении<br>При слабом естественном освещении<br>При освещении лампами дневного света<br>При освещении, подобном закатному                                                                            |
| Установка Баланса Бе<br>W. BALANCE                                                                                                    | Operation Steps      1. MENU     2. ▲or ▼     3. ↓     4. ▲ or ▼     5.0K | Семь<br>IIII<br>IIII<br>IIIII<br>IIIIIIIIIIIIIIIIIIII | режимов Баланса<br>Авто<br>Солнечно<br>Пасмурно<br>Лампа Дн. Света<br>Закат<br>Лампа Накал.<br>Ручная | а Белого могут быть выбраны:<br>Автоматическая регулировка<br>При хорошем естественном освещении<br>При слабом естественном освещении<br>При освещении лампами дневного света<br>При освещении, подобном закатному<br>При освещении лампами накаливания<br>Ручная регулировка Баланса Белого* |

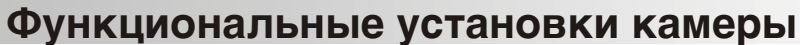

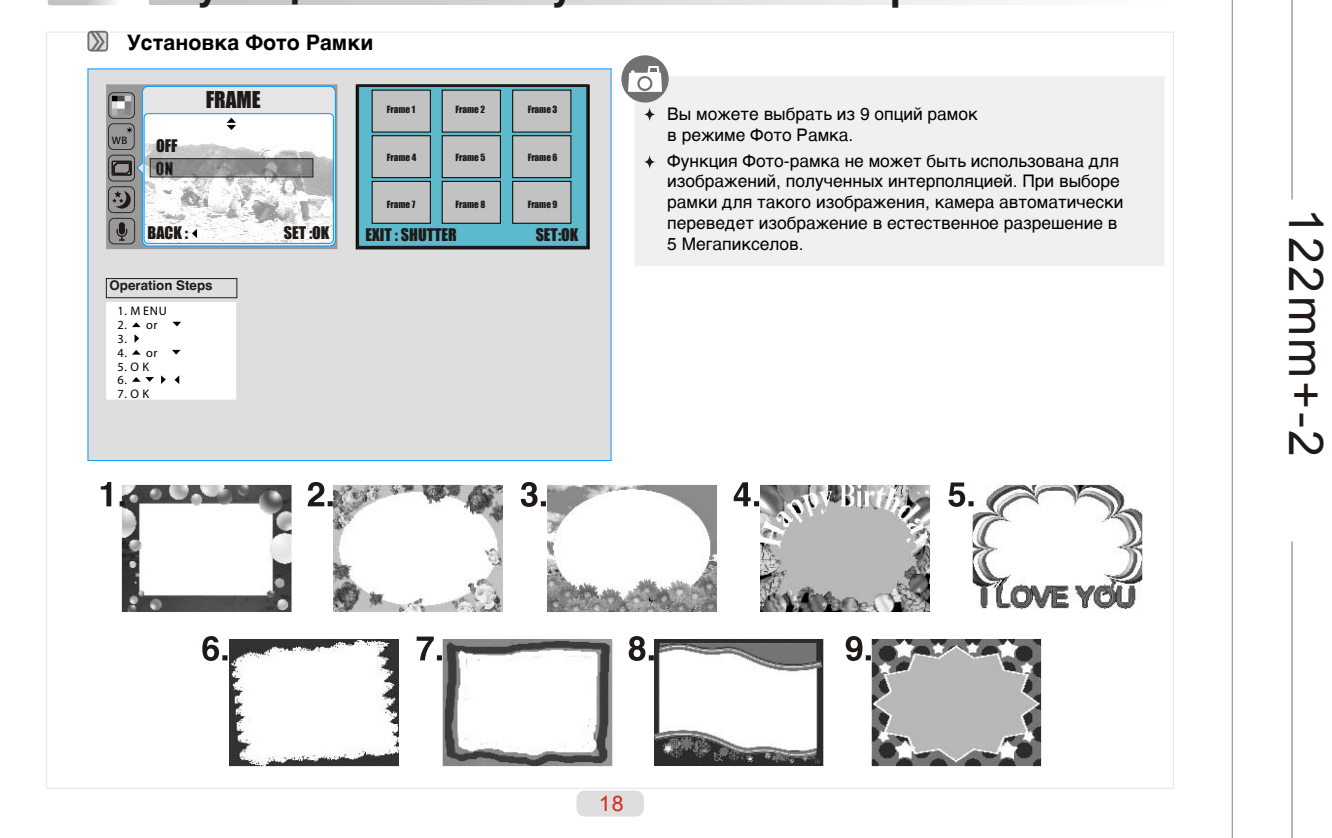

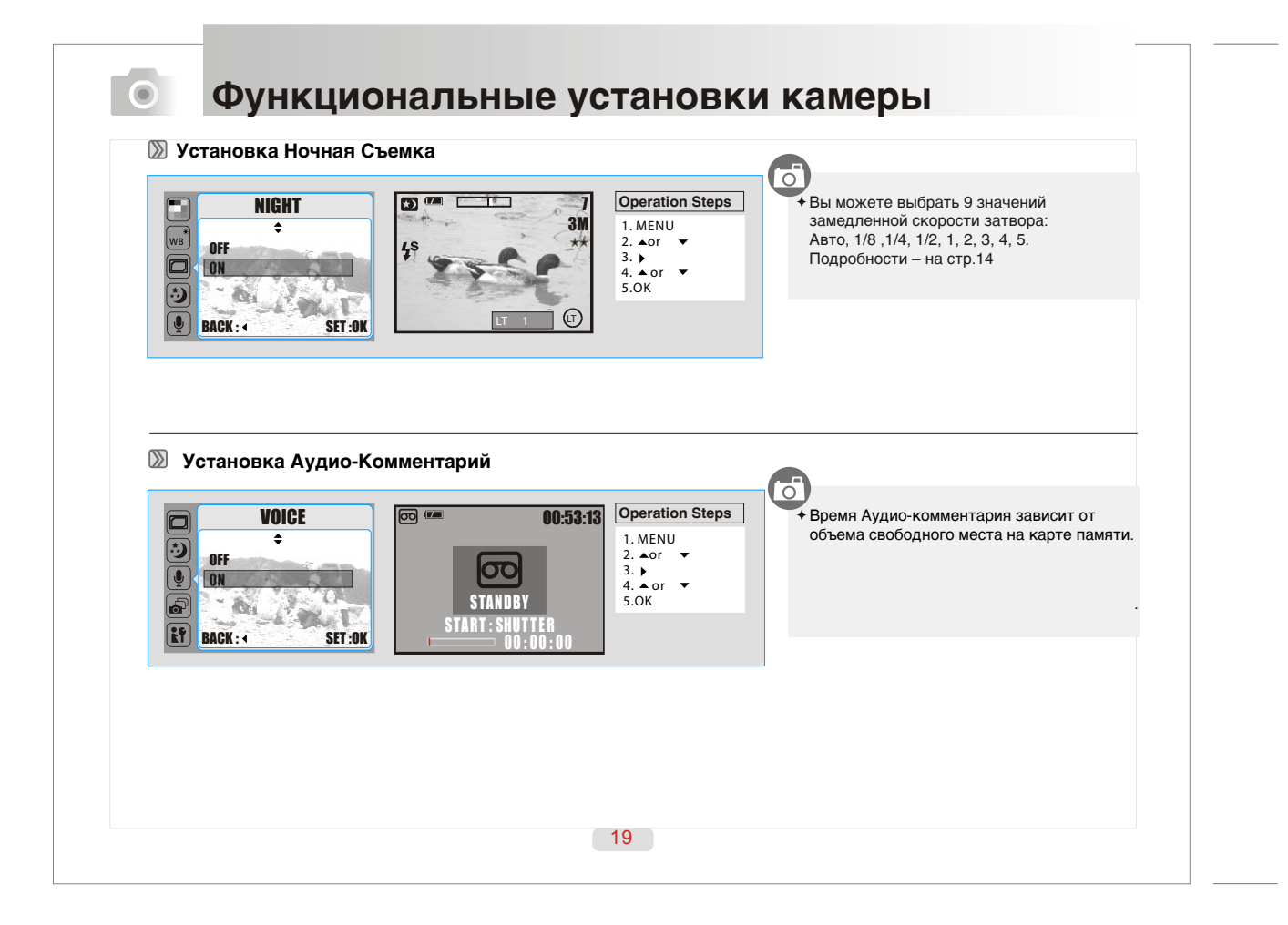

| Установка Серииная Съемка           SHOOTING           Single         0           Z SHOTS         0           4 SHOTS         0           8 SHOTS         0 | Steps | <ul> <li>Эта функция позволяет производить серийную съемку</li> <li>Кол-во изображений в серии зависит размера<br/>изображения, которое Вы выбираете.</li> <li>Размер файла (мегапикселов) Кол-во кадров<br/>1 1, 2, 4, 8</li> </ul> |
|----------------------------------------------------------------------------------------------------|-------|----------------------------------------------------------------------------------------------------|
| BAUK: 4 SET:UK                                                                                                    |       | 2         1, 2, 4           3, 4, 5         1, 2           8         1   + Серийная съемка отменяется при выборе функции фоторамки                                                                                                   |
|                                                                                                    |       |                                                                                                    |
|                                                                                                    |       |                                                                                                    |
|                                                                                                    |       |                                                                                                    |

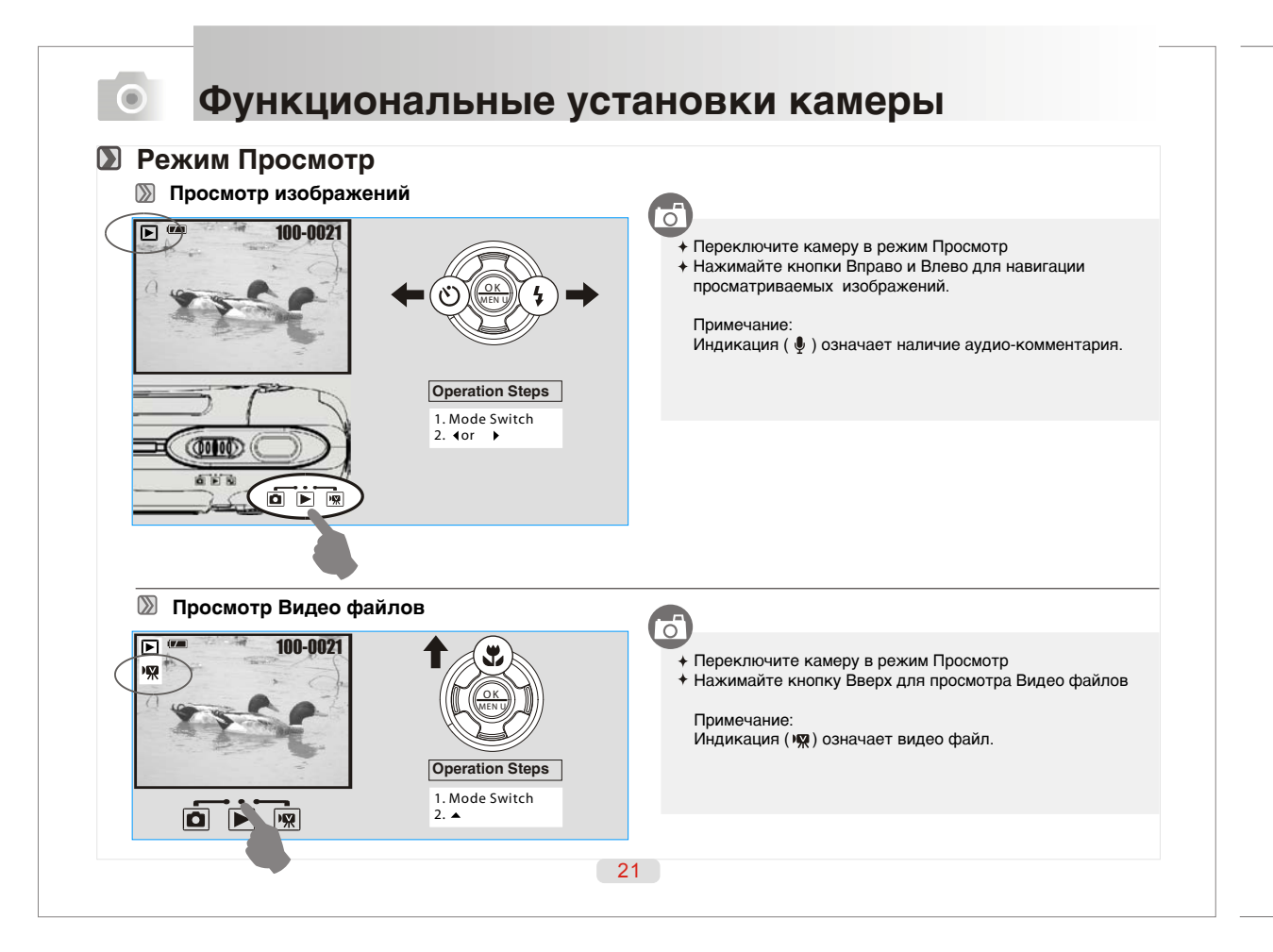

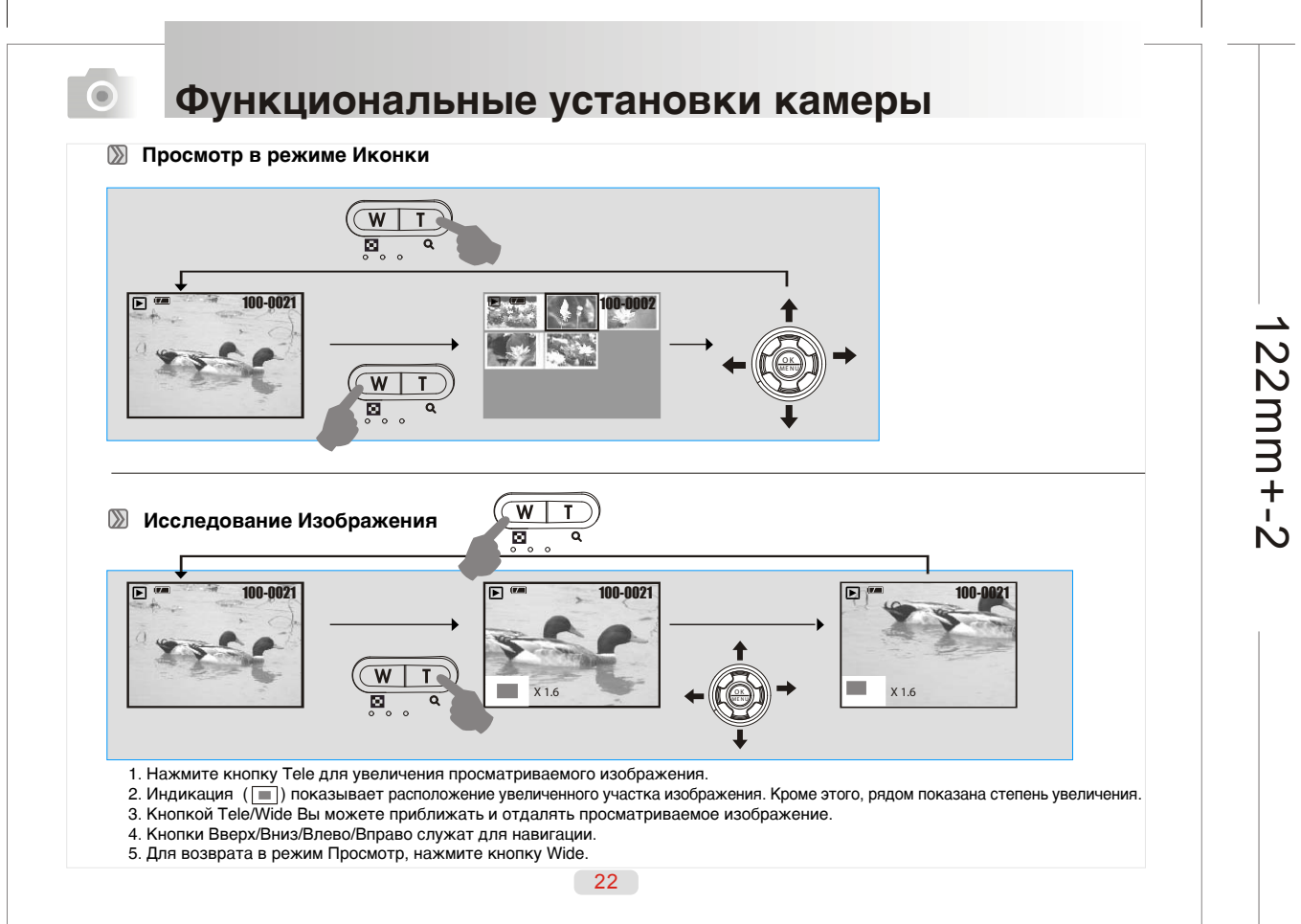

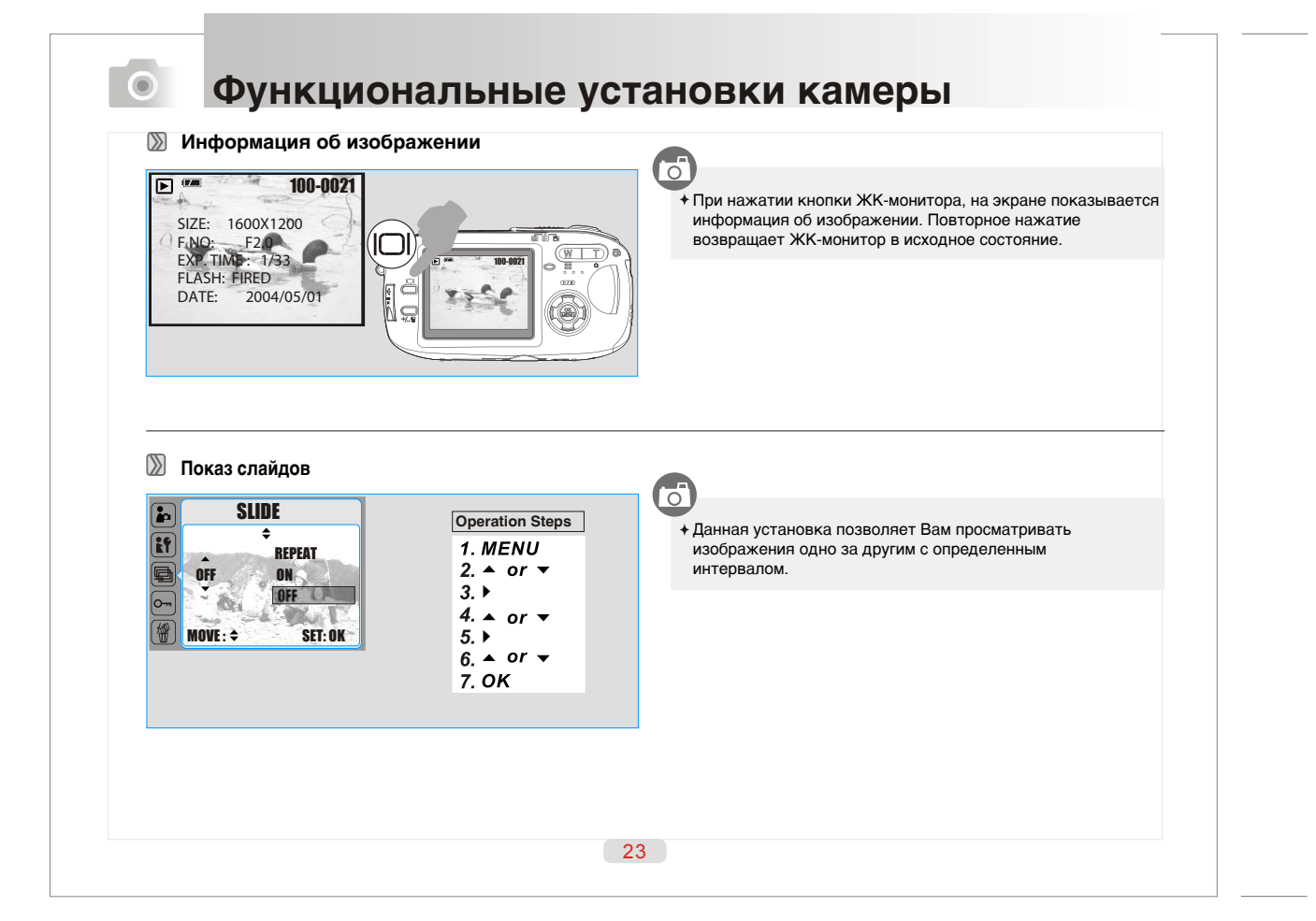

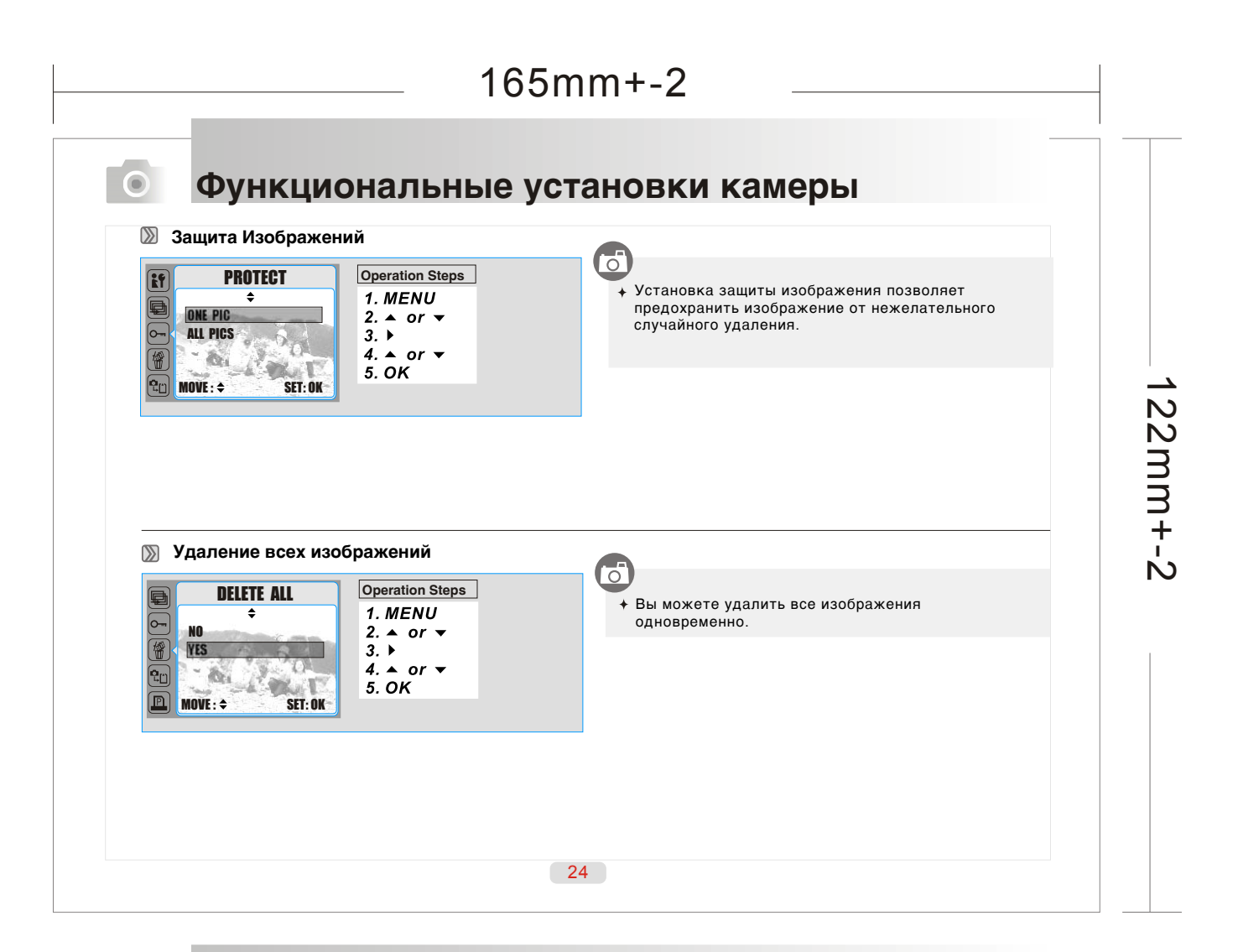

| NO       2. ▲ or ▼         YES       3. ▶         4. ▲ or ▼       5. OK                                                                                                    | <ul> <li>данная функці<br/>изображения н</li> <li>Перед копиров<br/>объеме свобод</li> </ul> | ия позволит Вам скопиро<br>на карту памяти.<br>занием убедитесь в доста<br>цного места на карте памя | зать<br>точном<br>іти. |
|----------------------------------------------------------------------------------------------------|----------------------------------------------------------------------------------------------|----------------------------------------------------------------------------------------------------|------------------------|
| DPOF-стандарт                                                                                                    | POF                                                                                          | • • • • • • • • • • • • • • • • • • •                                                                | Operation              |
| P       SIZE       2. ▲ or ▼       3. ▶         CANCEL       SET:OK       3. ▶       4. OK         MOVE:÷       SET:OK       4. OK       Image: Point of the second second se | 2. ОК                                                                                        | EKUT: SHUTTER<br>MOVEPIC.: ↔ SET: OK                                                                 | 2. OK                  |

# 165mm+-2 \_\_\_\_\_

\_\_\_\_\_

|        | F-индекс                                                                                              |
|--------|----------------------------------------------------------------------------------------------------|
| Данна  | ия опция позволяет Вам определить количество копий изображений при печати в виде иконок.              |
| [ДА] – | Вы можете печатать изображения в виде иконок.                                                         |
|        |                                                                                                    |
| DPO    | <b>F - размер</b>                                                                                     |
| Данна  | ія опция позволяет Вам определить размер отпечатков изображений: 3x5, 4x6, 5X7, 8X10 или ПО УМОЛЧАНИЮ |
| (в зав | исимости от установок принтера).                                                                      |
| DPO    | <b>F - отмена</b>                                                                                     |
| Данна  | ія опция позволяет Вам отменить все установки DPOF печати: DPOF-стандарт, DPOF-индекс, DPOF-размер.   |
|        |                                                                                                    |

| Пращение изооража                                                                                                    | ЭНИЙ                                                                                           |                                                                                                    |
|----------------------------------------------------------------------------------------------------|------------------------------------------------------------------------------------------------|----------------------------------------------------------------------------------------------------|
| ROTATE<br>C<br>LEF190<br>FIGHT90<br>FIGHT90<br>FI | Operation Steps         1. MENU         2. ▲ or ▼         3. ▶         4. ▲ or ▼         5. OK | + Данная установка позволяет Вам вращать изображения                                                                                   |
| Изображение при вклк                                                                                                    | Орегаtion Steps<br>1. MENU<br>2. ▲ or ▼<br>3. ▶                                                | <ul> <li>+ Вы можете выбрать изображение, которое будет показано<br/>на мониторе при включении камеры. Подробнее на стр. 34</li> </ul> |
| ET MOVE: \$ SET: DK                                                                                                    | 4. ▲ or ▼<br>5. OK                                                                             |                                                                                                    |
|                                                                                                    |                                                                                                |                                                                                                    |

\_\_\_\_\_

| 💹 Размер Видео Клипа                                                                                                    |                                                                                                    |                                                                         |  |
|----------------------------------------------------------------------------------------------------|----------------------------------------------------------------------------------------------------|-------------------------------------------------------------------------|--|
| SIZE<br>¢<br>640x480<br>320x240<br>BACK : < SET :0K                                                                                                    | Operation Steps<br>1. $MENU$<br>2. $\land$ or $\checkmark$<br>3. $\flat$<br>4. $\land$ or $\checkmark$<br>5. $OK$ | Возможно установить:<br>640x480<br>320x240                              |  |
| Image: Non-state state s | Operation Steps         1. MENU         2. ▲ or ▼         3. ▶         4. ▲ or ▼         5. OK                    | Бозможно установить:<br>24 FPS (24 кадра/сек)<br>15 FPS (15 кадров/сек) |  |

| 💹 Эффекты Видео                                                                                                    |                                                                                                    |                                                                                                    |                                                                                                    |
|----------------------------------------------------------------------------------------------------|----------------------------------------------------------------------------------------------------|----------------------------------------------------------------------------------------------------|----------------------------------------------------------------------------------------------------|
| C EFFECT Operatio                                                                                                    | оп Steps Возмо                                                                                                  | жно установить                                                                                        | следующие эффекты видео:                                                                                                    |
| B & W         III         1. ME.           NORMAL         NOR         3. b           SEPIA         III         4. a           B & W         III         5. OK                                                                                                    | NU<br>or ▼ III<br>or ▼                                                                                          | Нормальный<br>Ч/Б<br>Сепия                                                                            | Эффекты отсутствуют<br>Видео в черно-белом изображении<br>Видео в желто-коричневом изображени                                                                                                    |
|                                                                                                    |                                                                                                    |                                                                                                    |                                                                                                    |
| <ul> <li>Баланс Белого Видео</li> <li>W. BALANCE</li> <li>Орега</li> <li>4 М</li> </ul>                                                                                                    | ation Steps Bosmo                                                                                               | жно установить:<br>Авто                                                                               | Автоматическая регулировка                                                                                                    |
| <ul> <li>Валанс Белого Видео</li> <li>₩. BALANCE</li> <li>Аυто</li> <li>Аυто</li> <li>Ачито</li> <li>Ачито</li> <l< td=""><td>ation Steps<br/>ENU<br/>or ▼ E</td><td>жно установить:<br/>Авто<br/>Солнечно<br/>Пасмурно</td><td>Автоматическая регулировка<br/>При хорошем естественном освещении<br/>При слабом естественном освещении</td></l<></ul> | ation Steps<br>ENU<br>or ▼ E                                                                                    | жно установить:<br>Авто<br>Солнечно<br>Пасмурно                                                       | Автоматическая регулировка<br>При хорошем естественном освещении<br>При слабом естественном освещении                                                                                                    |
| <ul> <li>Валанс Белого Видео</li> <li>W. BALANCE</li> <li>Auto</li> <li>Auto</li></ul>                                                                                                    | ation Steps<br>IENU<br>or ▼<br>K<br>Bo3MO<br>®<br>©<br>©<br>©<br>©<br>©<br>©<br>©<br>©<br>©<br>©<br>©<br>©<br>© | жно установить:<br>Авто<br>Солнечно<br>Пасмурно<br>Лампа Дн. Света<br>Закат<br>Лампа Накал.<br>Ручная | Автоматическая регулировка<br>При хорошем естественном освещении<br>При слабом естественном освещении<br>При освещении лампами дневного света<br>При освещении, подобном закатному<br>При освещении лампами накаливания<br>Ручная регулировка Баланса Белого* |

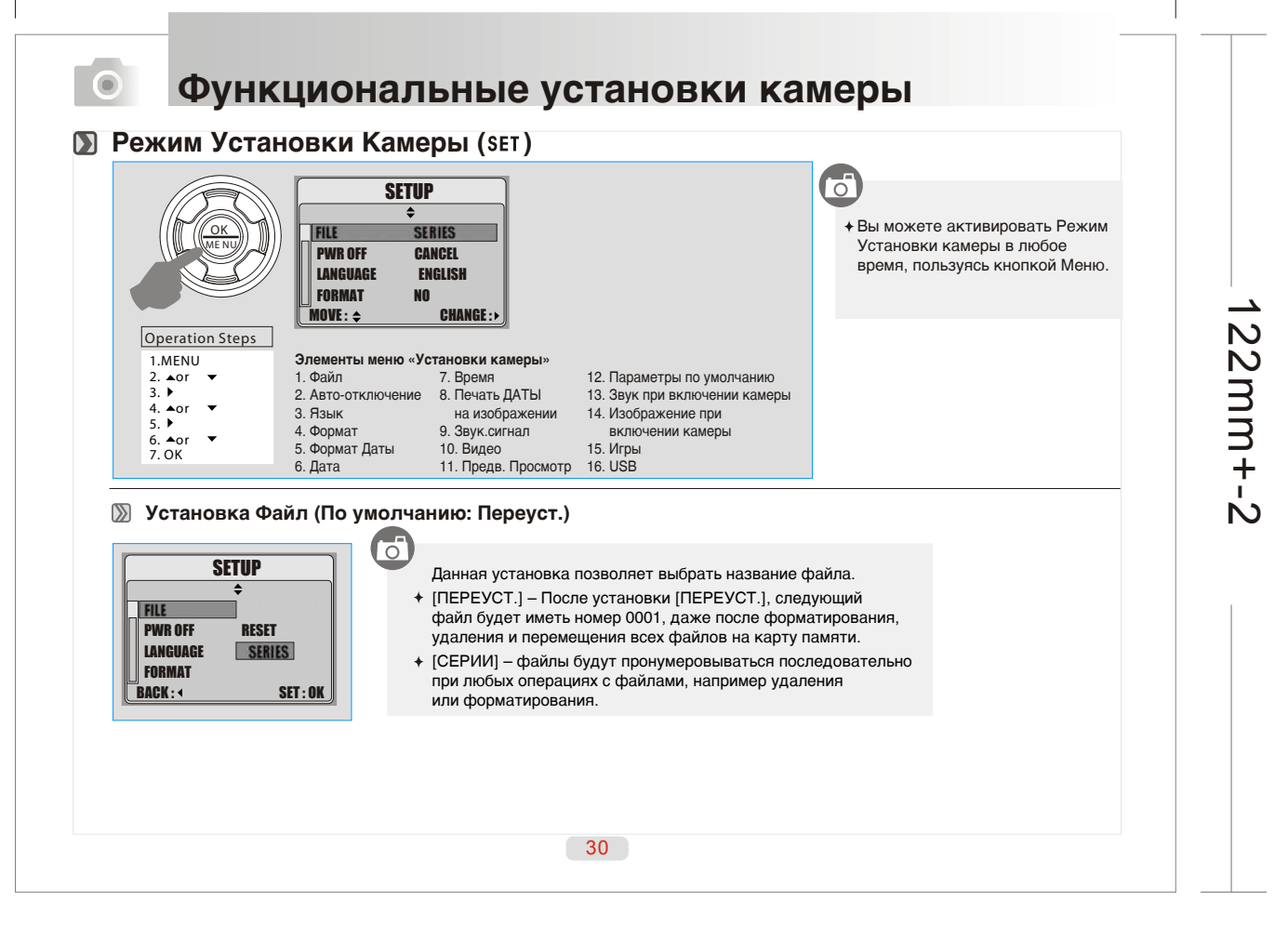

| Установка Авто-отключения (По умолчанию: 2)                                                                                                    | 2 мин.) 🔘 Установка Язык                                                                                                    |
|----------------------------------------------------------------------------------------------------|----------------------------------------------------------------------------------------------------|
| SETUP       Operation Steps         +       -         PWR OFF       -         LANGUAGE       CANCEL         FORMAT       SET:0K         A. or       -         S. +       -         Corr       -         BACK:       SET:0K         Kamepa автоматически отключается после установленного интервала времени с целью экономии энергии. | SETUP<br>FILE<br>PWR OFF<br>LANGUAGE ENGLISH<br>FORMAT ▼<br>BACK: < SET: OK<br>1. ENGLISH 6. PVCCHMЙ<br>2. JAP 7. ITALIANO<br>3. FRANÇAIS 8. 問係中文<br>4. DEUTSCH 9. 緊張 中文                                                                                 |
|                                                                                                    | 5.ESPAÑOL                                                                                                    |
| Установка Формат (По умолчанию: НЕТ)         SETUP                                                                                                    | S.ESPAROL           System         Орегатіон Steps           Ф         Орегатіон Steps           Олуге         Орегатіон Steps           Ф         Олуге           Дате         Үүүмм/ДД           Тиме         Мм//Д/Ү           Васк.:         Set: 0K |

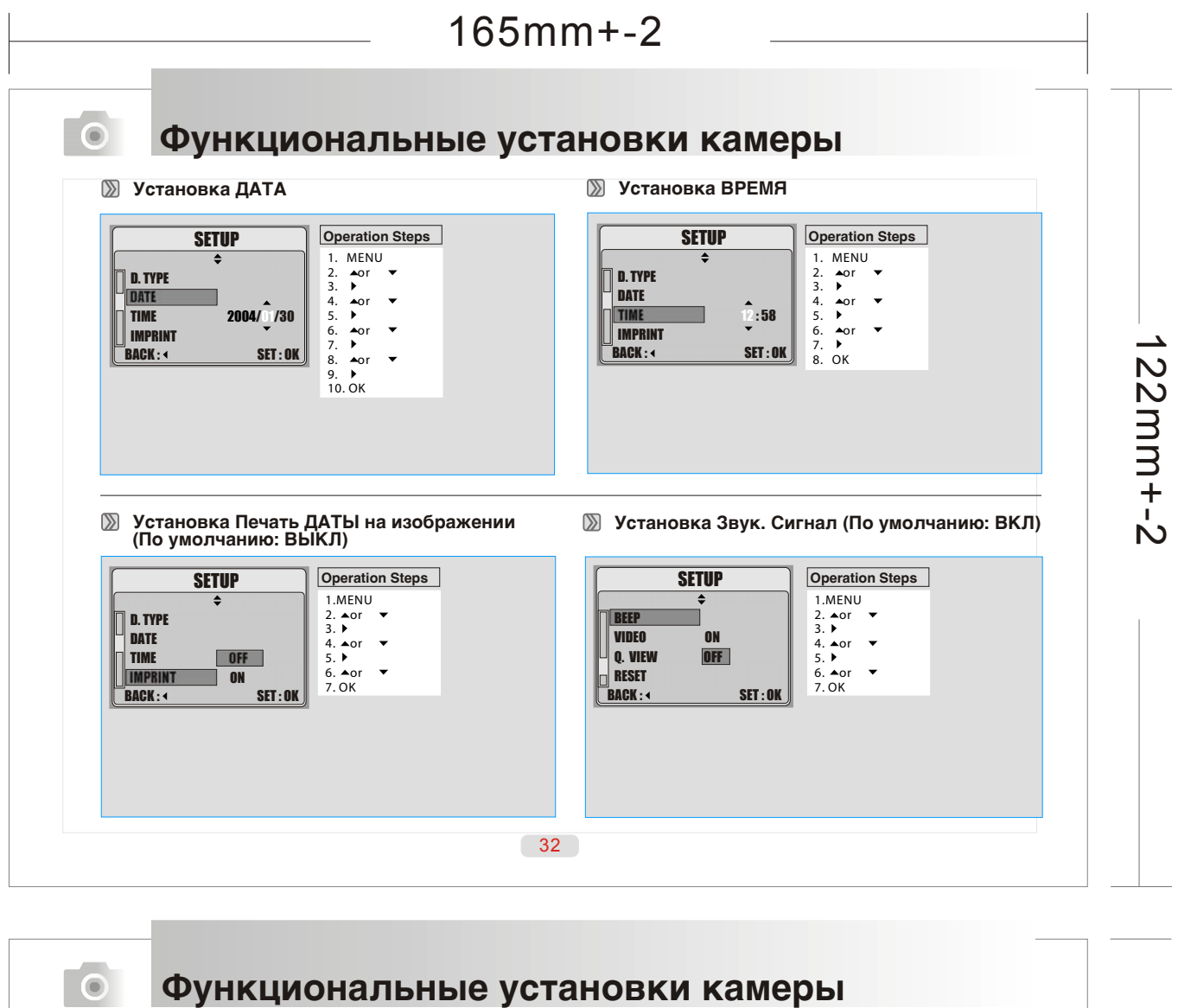

| SETUP         Operation Steps           \$\u03c6         1.MENU           BEEP         3. \u03c6           VIDEO         NTSC           Q. VIEW         PAL           RESET         6. \u03c6 or \u23c6           BACK : 4         SET : 0K | SETUP<br>↓<br>BEEP<br>VIDE0<br>0. VIEW<br>RESET<br>BACK: + SET: 0K<br>↓<br>↓<br>↓<br>↓<br>↓<br>↓<br>↓<br>↓<br>↓<br>↓<br>↓<br>↓<br>↓                                                                                                    |
|----------------------------------------------------------------------------------------------------|----------------------------------------------------------------------------------------------------|
| Установка Параметры по умолчанию                                                                                                    | <ul> <li>При активации данной установки вы можете просматриват<br/>только что снятое изображение на ЖК-мониторе в течение<br/>определенного времени.</li> <li>- [ВЫКЛ] – данная функция отключена<br/>Другие установки показывают время просмотра.</li> <li>Установка Звук при включении камеры</li> </ul> |
| (По умолчанию: HET)                                                                                                    | (По умолчанию: ВКЛ)<br><b>SETUP</b><br>↓<br>VIDE0<br>Q. VIEW<br>RESET<br>S SNINN OFF                                                                                                    |

| 165m                                                                                                    | 1m+-2                                                                                                    |      |
|----------------------------------------------------------------------------------------------------|----------------------------------------------------------------------------------------------------|------|
| Функциональные уст         Установка Изображение при включении каме         SETUP         *         *       Operation Steps         !.МЕNU         *       ·         *       ·         S. BEEP       OFF         BACK:       SET:0K                                                                                                    | ановки камеры<br>(По умолчанию: ВЫКЛ)<br>В режиме Просмотр Вы можете установить изображение,<br>которое будет появляться при включении камеры.<br>Для подробной информации см. стр.27 (Изображение<br>при включении камеры)                                                                                                    | 122m |
| Установки USB         SETUP       Operation Steps         \$.Sound       1.MENU         \$.Simage       1.MENU         Game       Computer         USB       PRINTER         BACK:       SET:0K         При взаимодействии камеры с принтером (функция PictBridge) Вам необходимо выбрать данную опцию для обеспечения взаимодействия. |                                                                                                    | m+-2 |
| Функциональные уст           Функциональные уст           Ваме           Insate           Soko           Sake           Strik                                                                                                    | 4<br><b>Гановки камеры</b><br>Уетыре игры включены в программное обеспечение камеры<br>1. 3x3 JIGSAW PUZZLE<br>Кнопки Вверх, Вниз, Вправо, Влево используются для игры.<br>Кнопки Вверх, Вниз, Вправо, Влево используются для игры.<br>Кнопки Дисплей – возвращает на исходное положение.<br>Цель игры - Необходимо восстановить картинку из частей. |      |

#### 2. TETRIS

GAME 1

and a fill

6

GAME 3

(2.41)

01

GAME 2

GAME 4

Кнопка Вверх вращает блок. Кнопка Вниз ускоряет падение блока. Кнопка Затвора – прекратить игру

3. GAME SOKO Для выбора уровня игры, используйте кнопку Tele/Wide. Кнопки Вверх, Вниз, Вправо, Влево используются для игры. Кнопка ЖК-монитор – показывает уровень текущей игры и очки Кнопка ЖК-монитор – показывает уровень текущей игры и очки Кнопка Удалить - возврат на один ход. Кнопка Меню – начать новую игру Кнопка Затвора – прекратить игру

#### 4. SNAKE

Кнопки Вверх, Вниз, Вправо, Влево используются для игры. Кнопка Затвора – прекратить игру

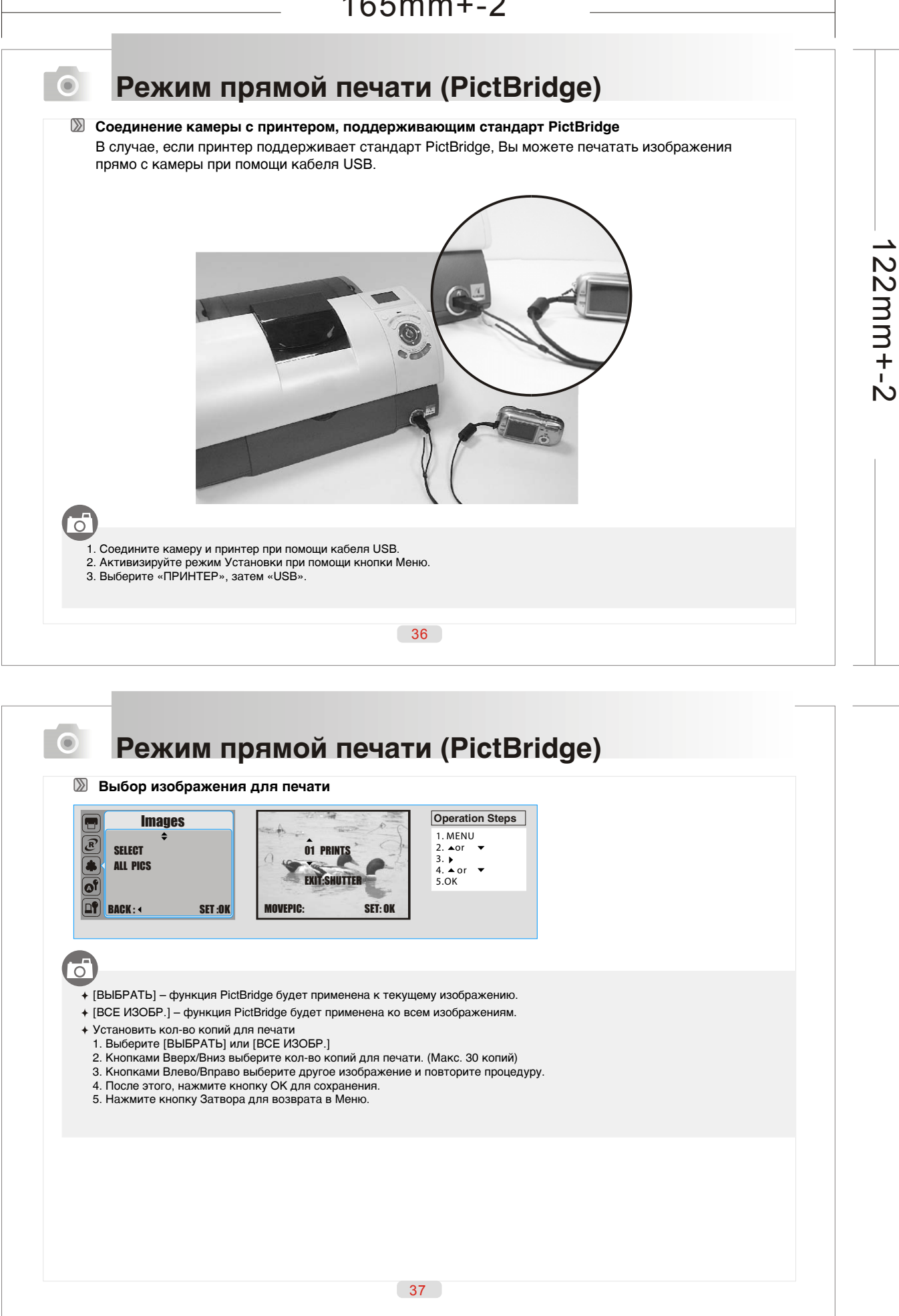

#### 165mm+-2 Режим прямой печати (PictBridge) D ABTO 0 Operation Steps **AUTO SET** æ 1. MENU 2. ▲or ▼ 3. ▶ 4. ▲ or ▼ 5.OK + [ДА] – Все установки в [РУЧНАЯ УСТ.] автоматически ٥ A A A A A A A A A A A A A A A A A A A A A A A A A A A A A A A A A A A A A A A A A A A A A A A A A A A A A A A A A A A A A A A A A A A A A A A A A A A A A A A A A A A A A A A A A A A A A A A A A A A A A A A A A A A A A A A A A A A A A A A A A A A A A A A A A A A A A A A A NO меняются. YES ♦ [HET] – Все установки в [РУЧНАЯ УСТ.] сохраняются. BACK: 4 SET :OK 22mm+-2 РУЧНАЯ УСТАНОВКА $\boxed{\phantom{a}}$ **CUSTOM SET** Operation Steps \* Вы можете выбрать Размер бумаги, Расположение, Тип бумаги, Качество печати, Печать Даты, Название Файла для печатающихся изображений. 1. MENU 2. ▲or ▼ 3. ↓ 4. ▲ or ▼ 5. ↓ 6. ▲ or ▼ 7. OK ٢ of SIZE LAYOUT Размер Установка размера бумаги для печатающихся изображений. PAPER TYPE **d** PRINT QUALITY Установка кол-ва изображений, печатающихся на одном листе бумаги. Расположение 🖶 BACK : 📢 SET :OK Тип бумаги Установка типа бумаги. Качество бумаги Установка качества бумаги. Установка, определяющая наличие даты на печатающихся изображениях. Печать Даты Название Файла Установка, определяющая наличие названия файла на печатающихся изображениях. 38

| DPOF PRINT<br>ON<br>CANCEL<br>BACK: < SET:OK                                       | Operation Steps<br>1. MENU<br>2. ▲or ▼<br>3. ↓<br>4. ▲ or ▼<br>5.0K                                    | Данная установка позволяет печатать изображения с<br>информацией DPOF.<br>+ [ДА] – Печать с DPOF информацией<br>+ [HET] – Отменить печать с DPOF информацией<br>+ В зависимости от производителя и модели принтера,<br>некоторые элементы меню DPOF могут быть недоступны.<br>+ Если принтер не поддерживает DPOF, элементы меню<br>показываются, но не работают. |
|------------------------------------------------------------------------------------|----------------------------------------------------------------------------------------------------|----------------------------------------------------------------------------------------------------|
|                                                                                    |                                                                                                    |                                                                                                    |
| Печать изображений<br>PRINT<br>\$<br>STANDARD<br>INDEX<br>GANGEL<br>BACK: < SET:0K | Operation Steps           1. MENU           2. ▲or ▼           3. ▶           4. ▲ or ▼           5.0K | <ul> <li>(СТАНДАРТ) – Печать изображений с карты памяти – одно изображение на листе бумаги.</li> <li>[ИНДЕКС] – Печать нескольких изображений на одном листе бумаги.</li> <li>Нажатие кнопки ОК прекращает печать.</li> </ul>                                                                                                    |

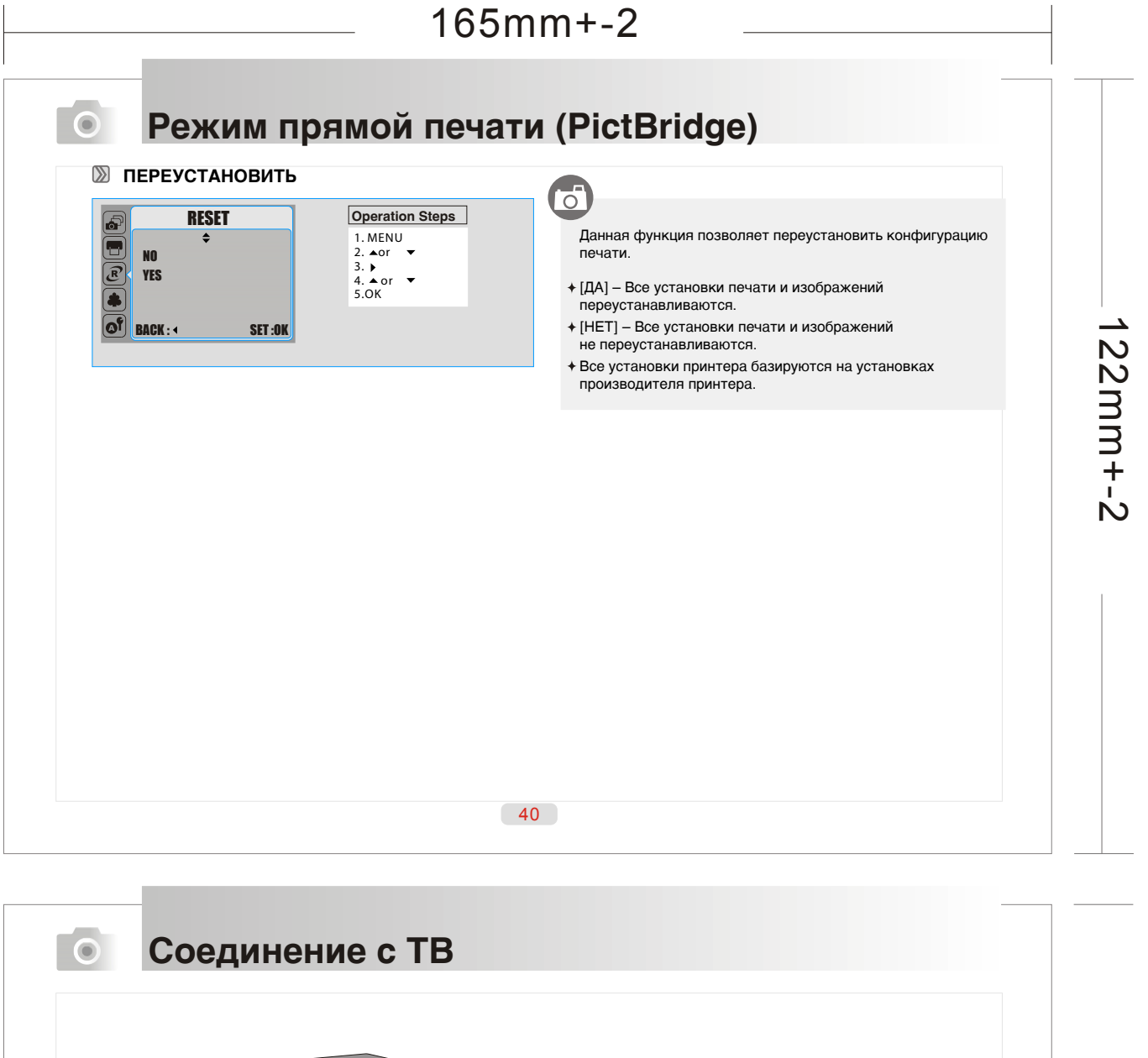

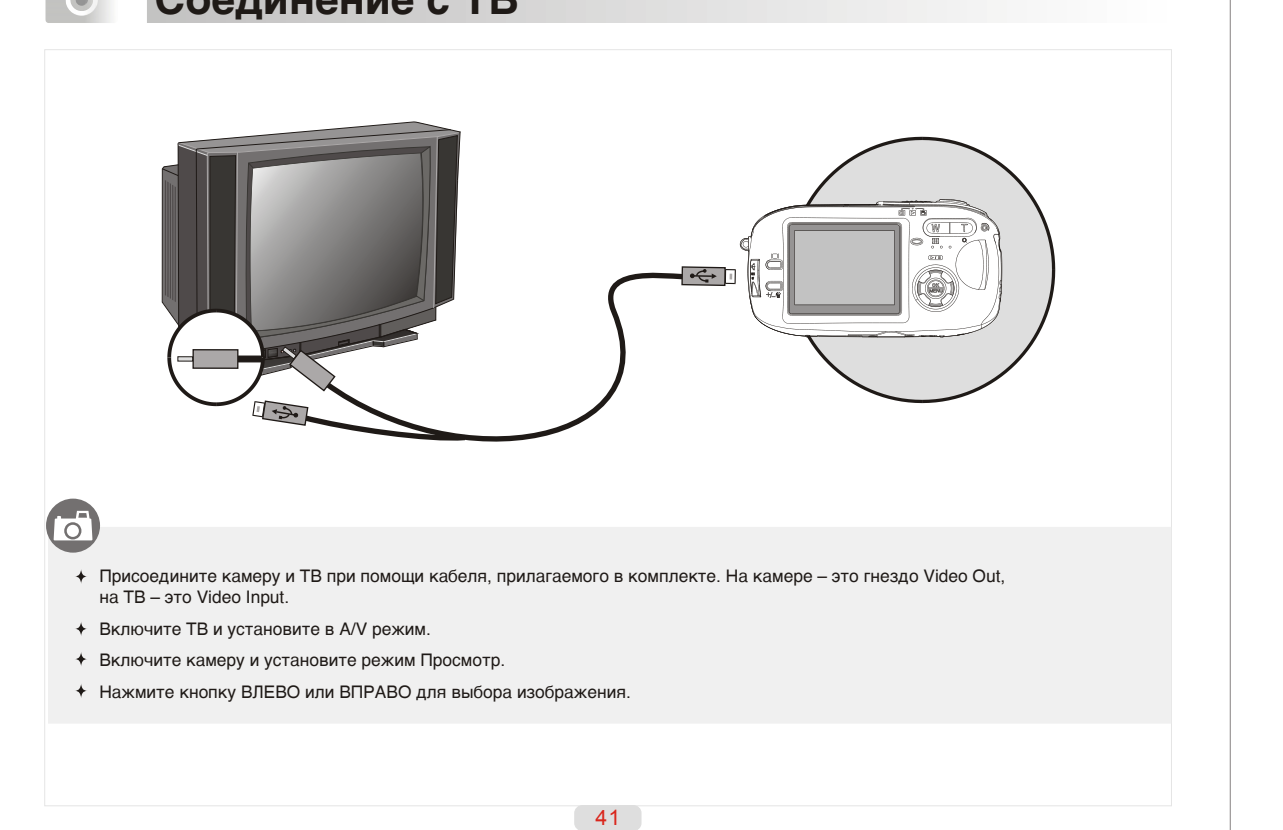

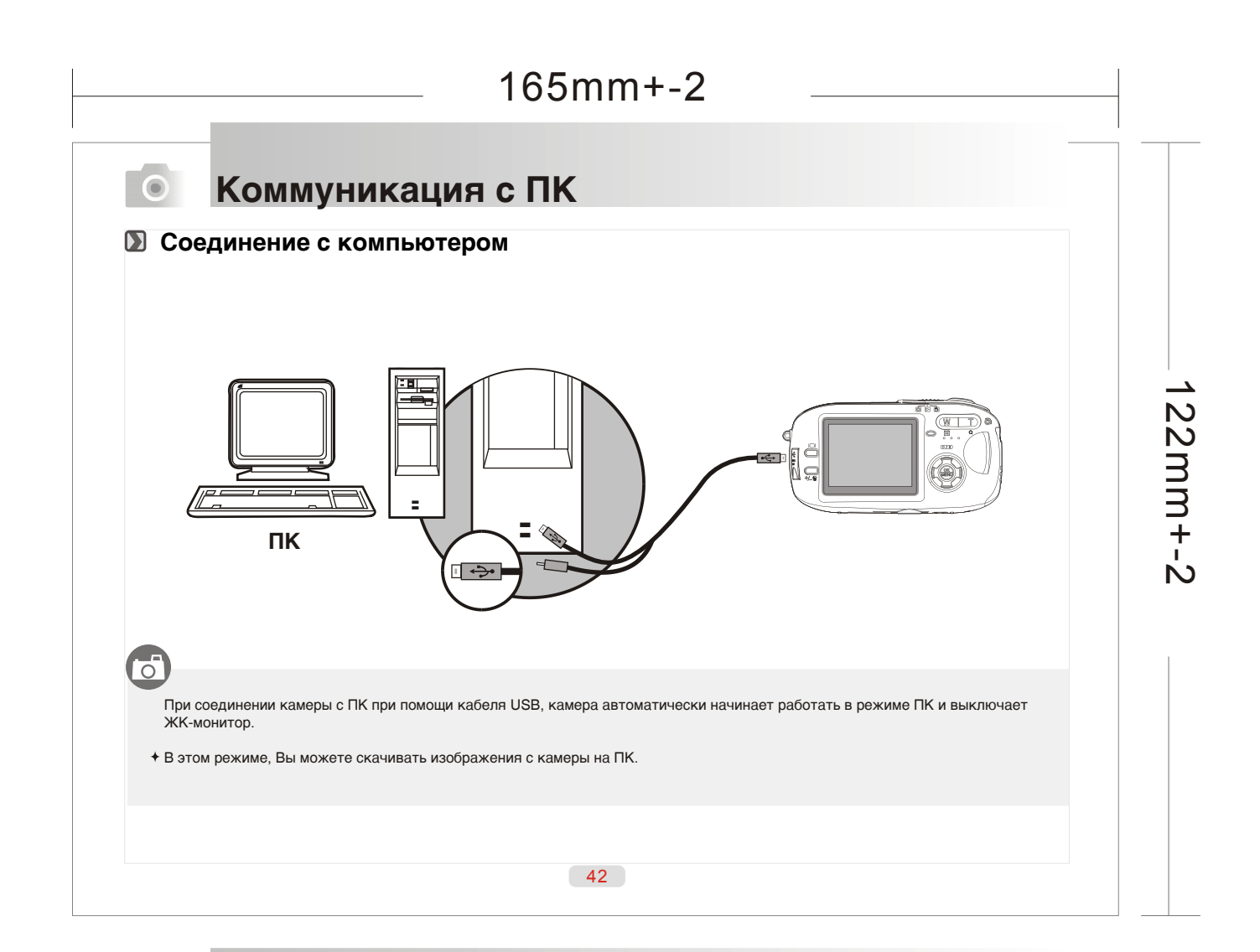

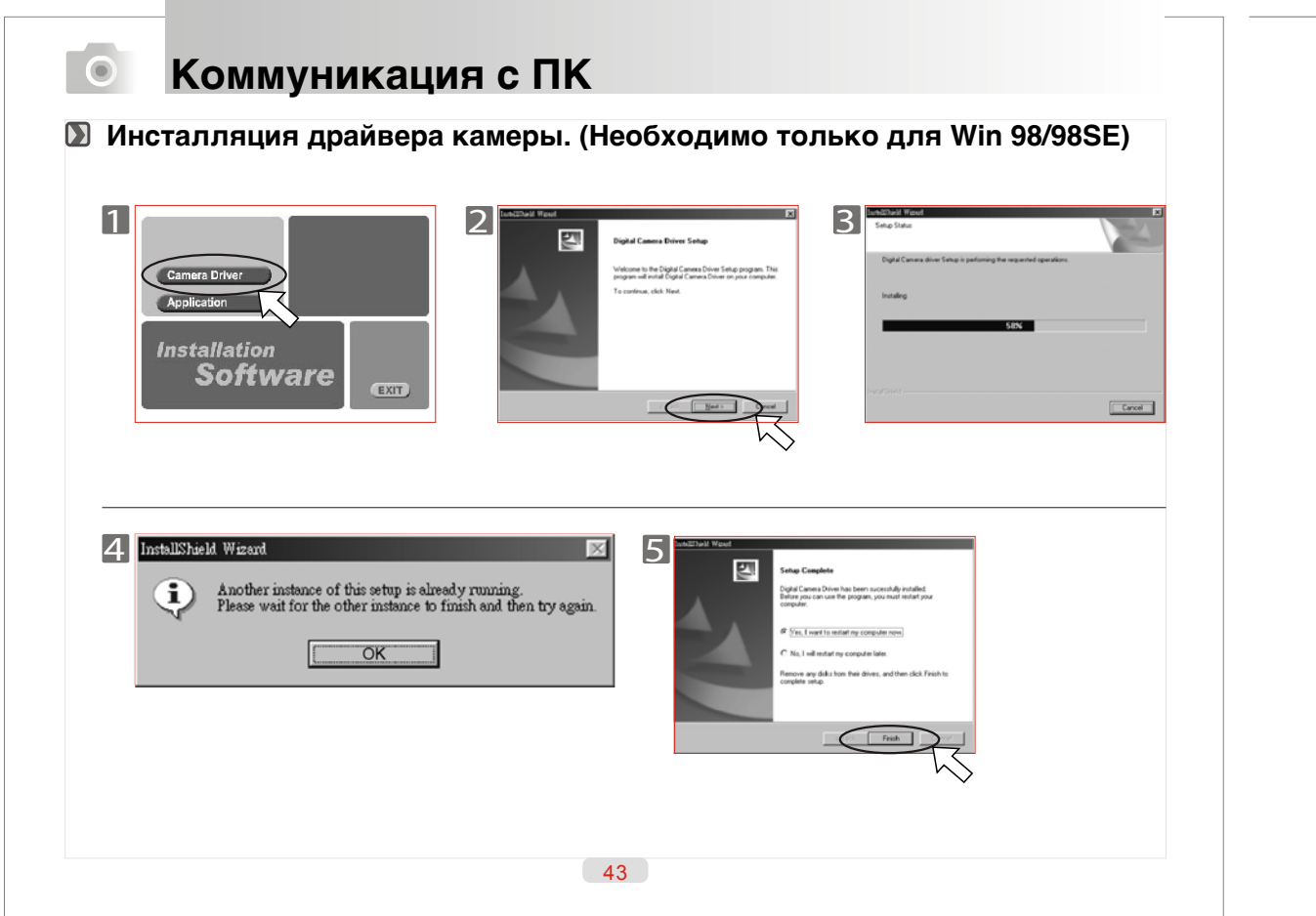

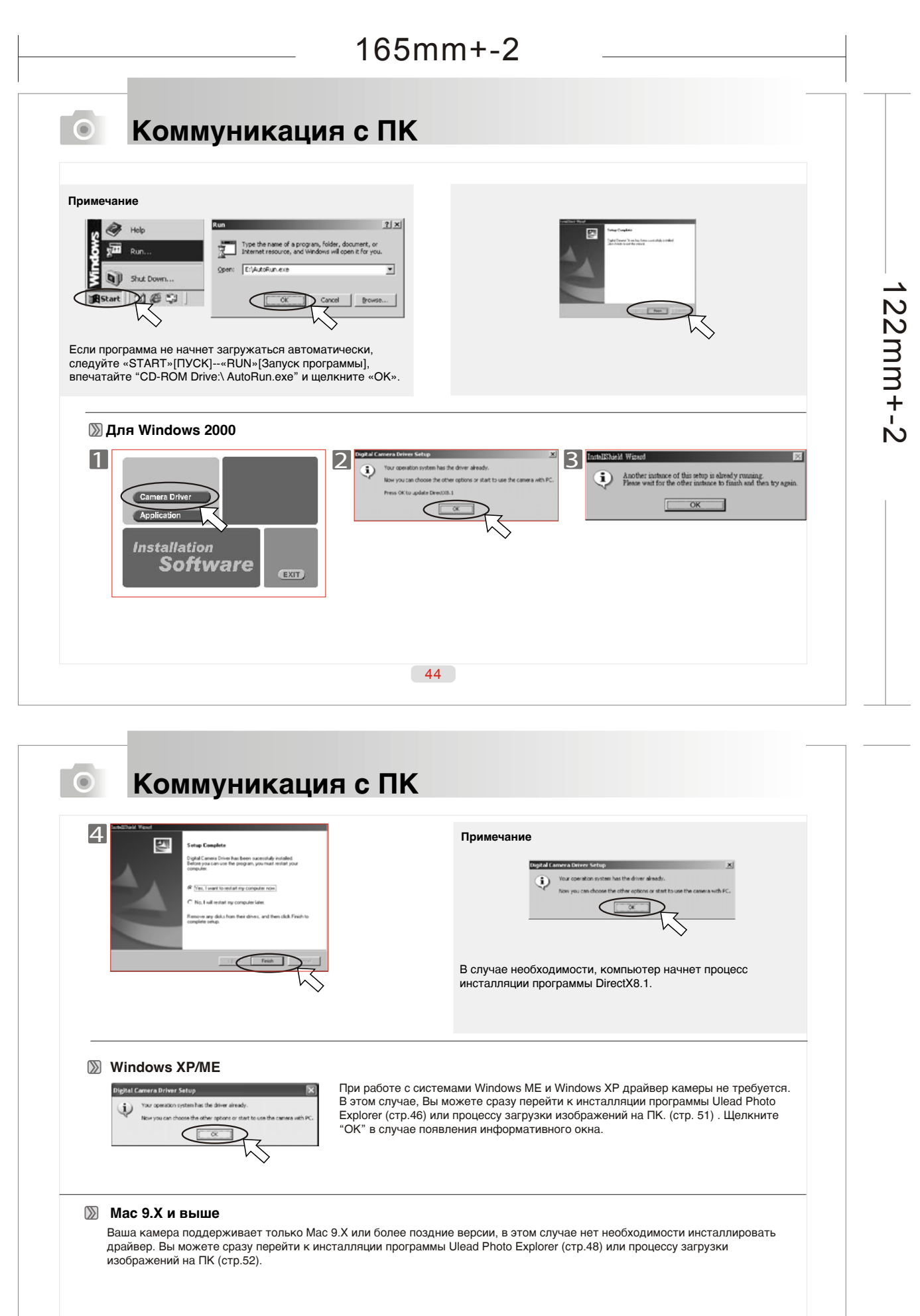

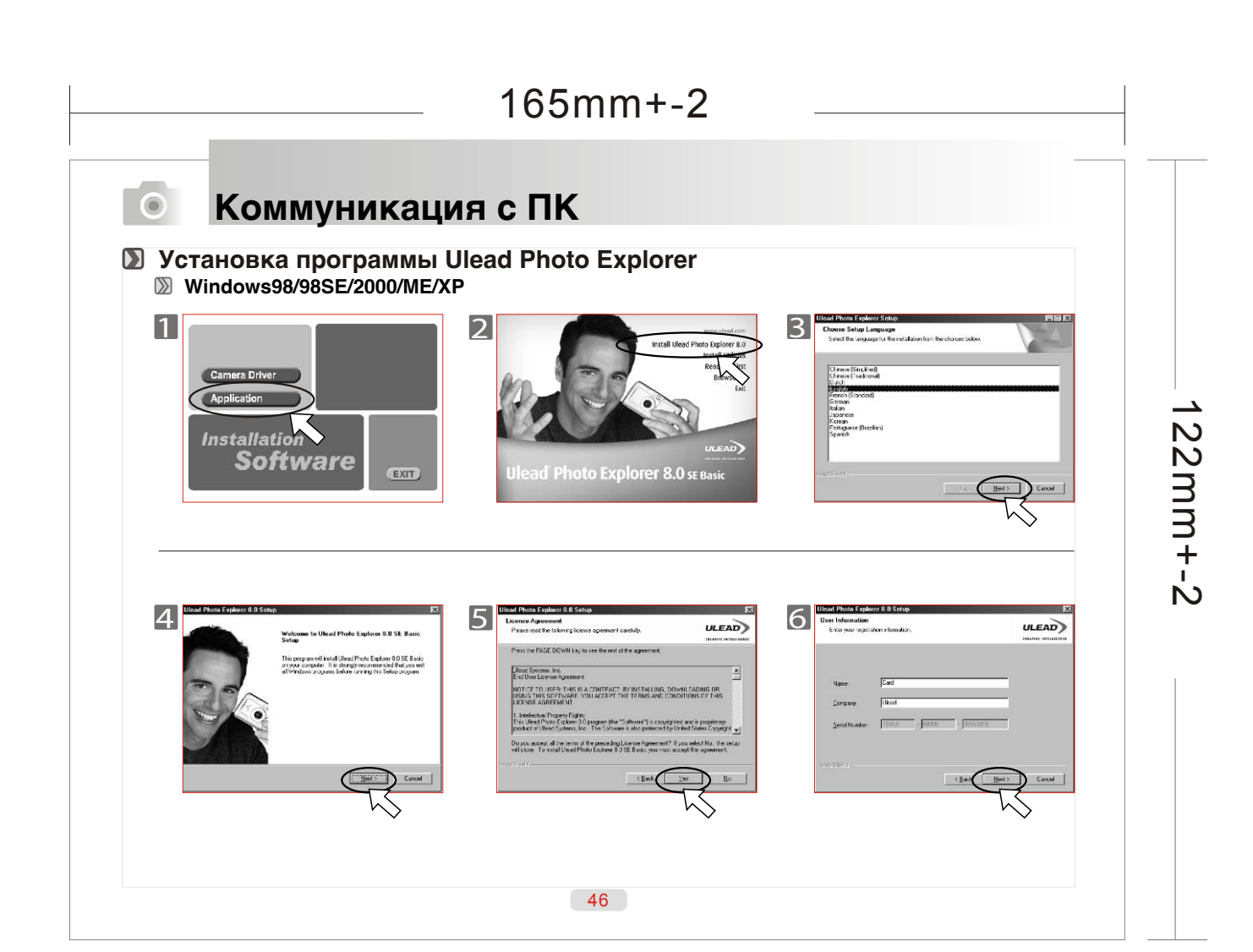

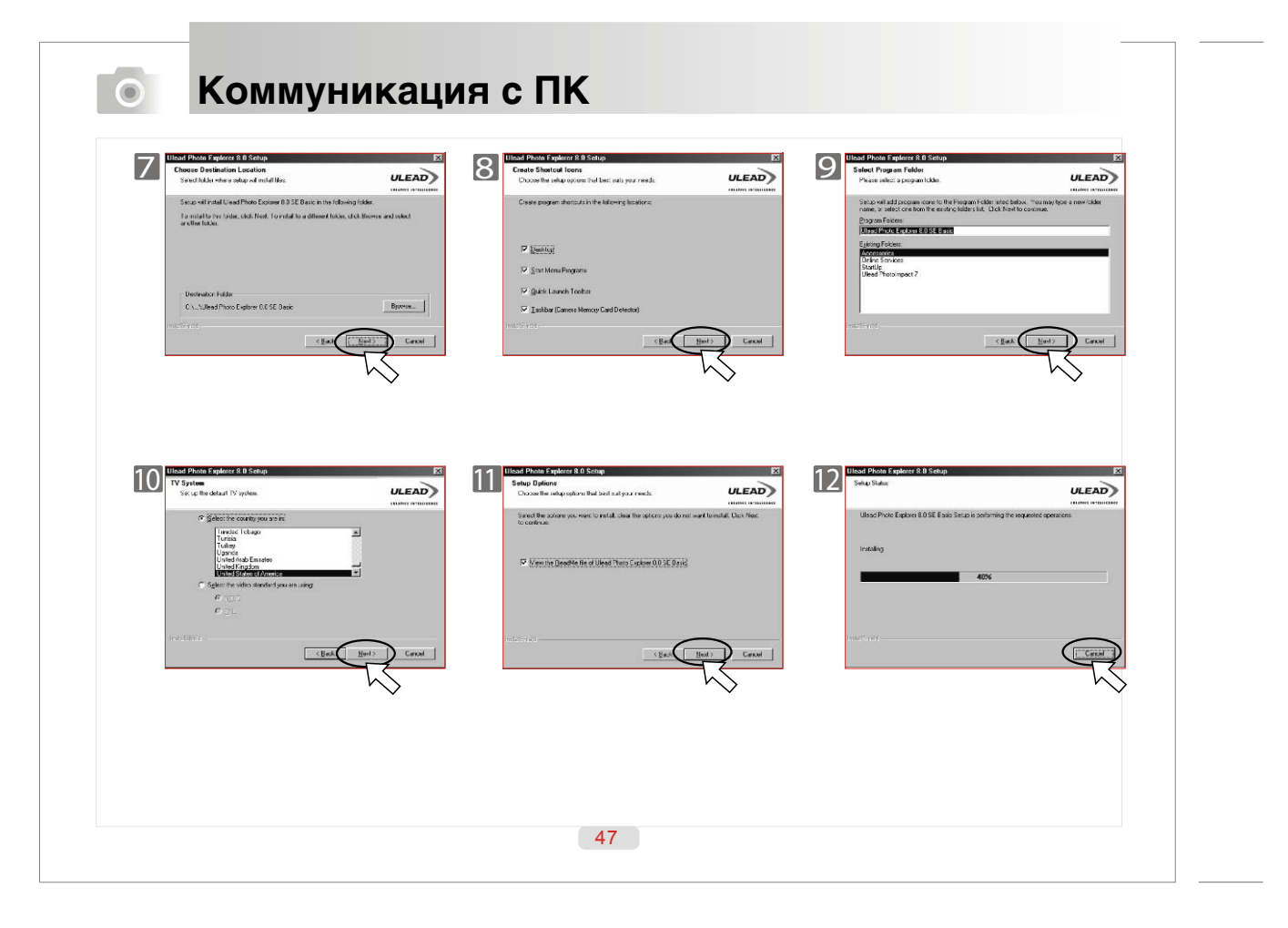

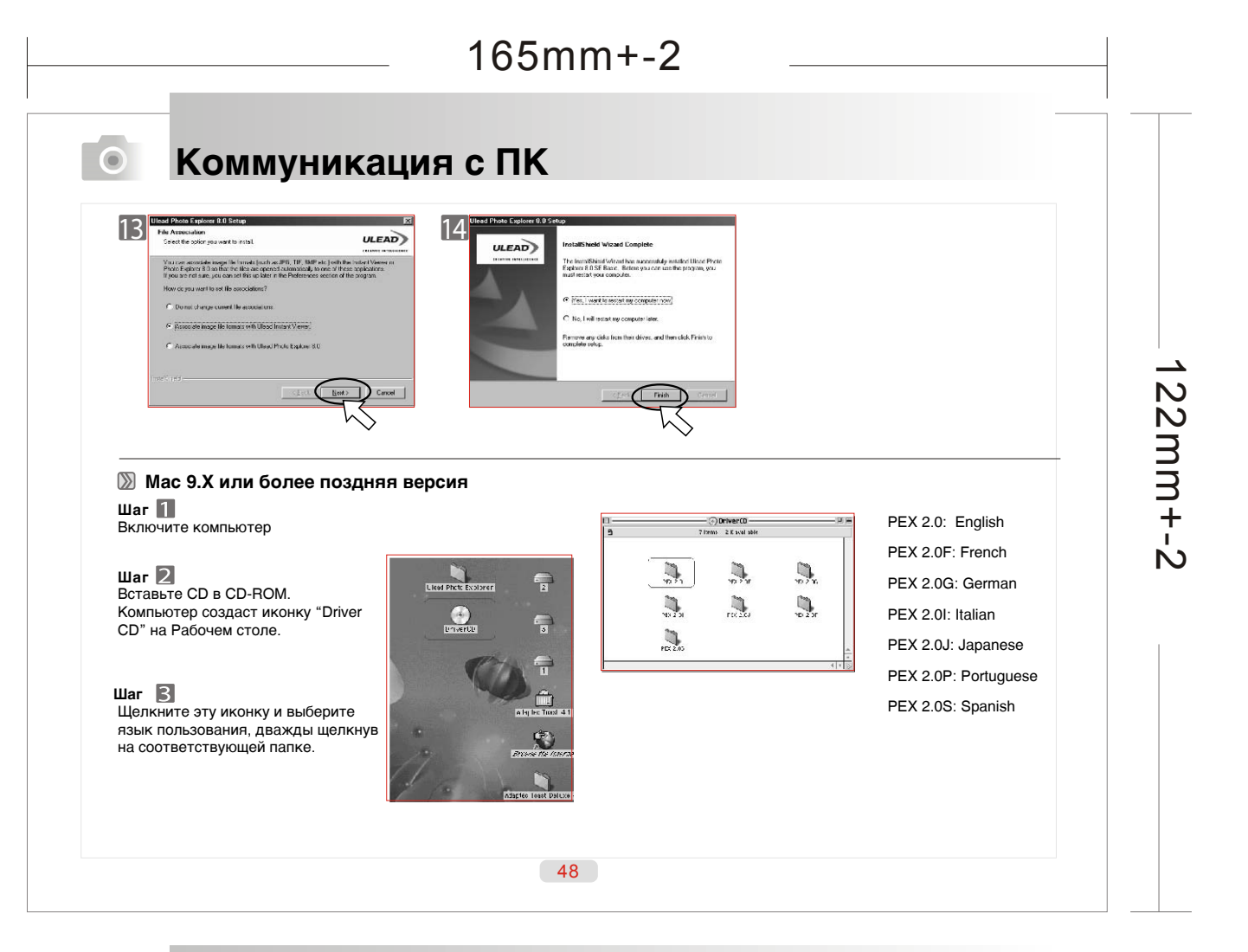

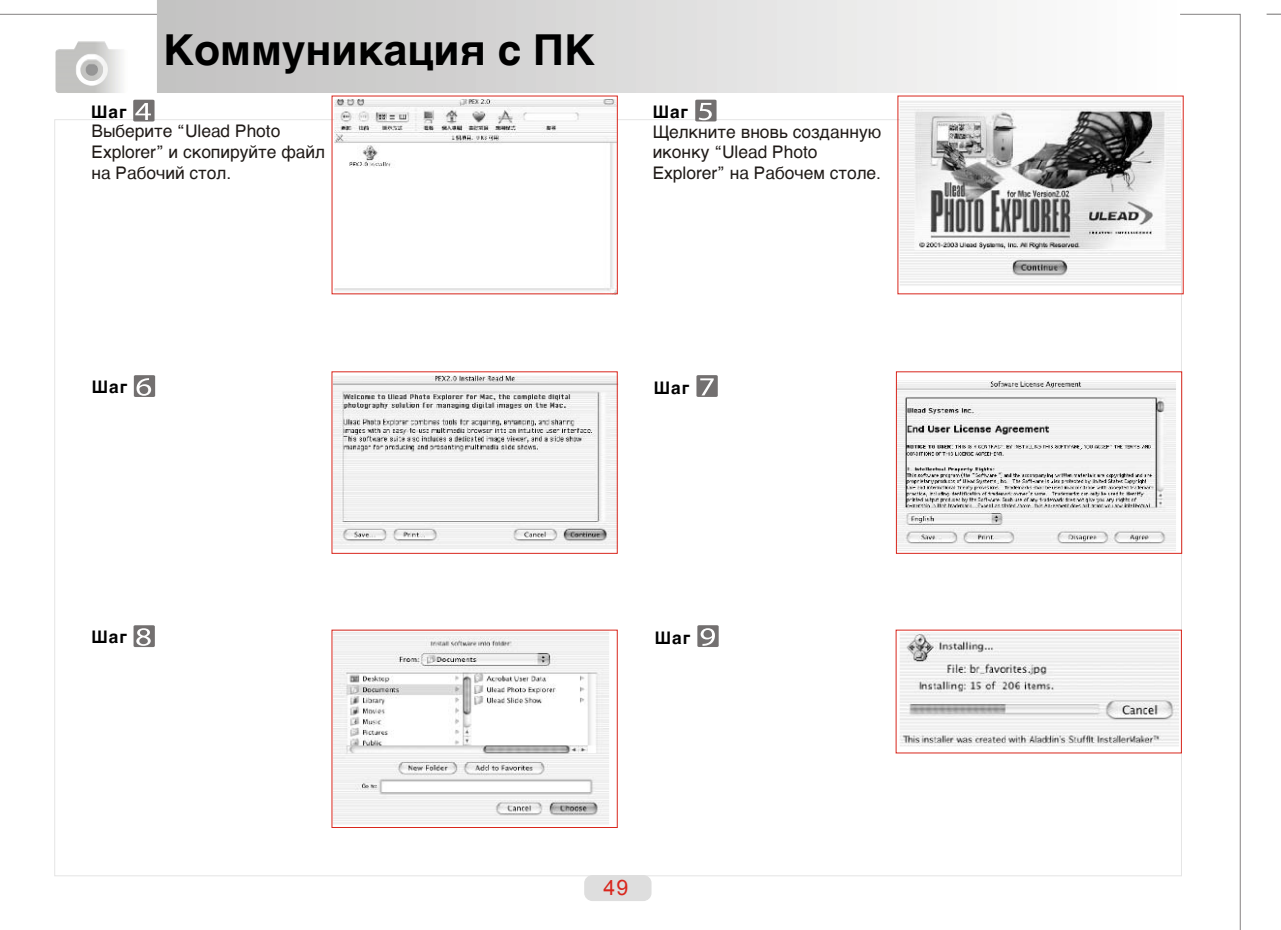

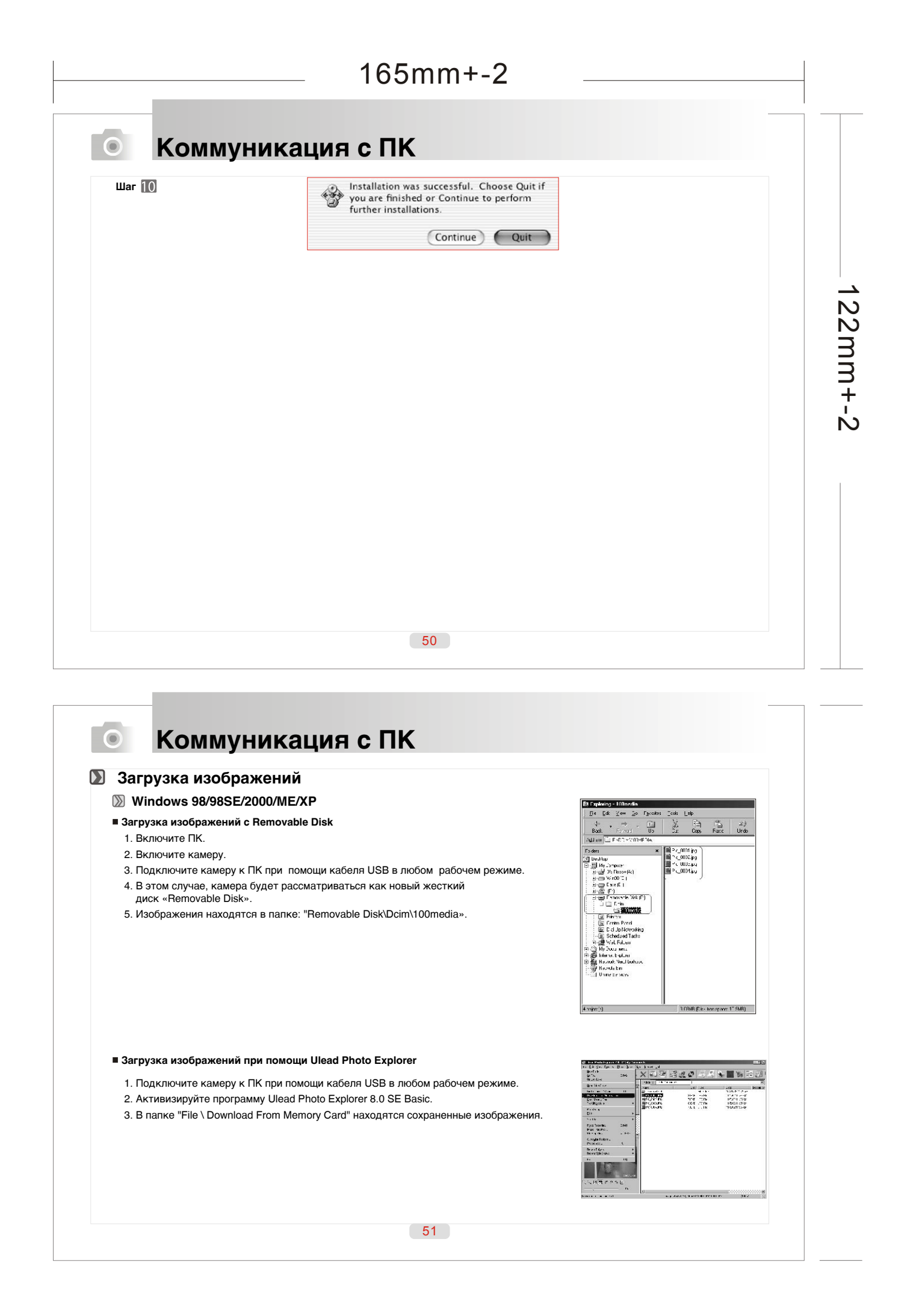

Коммуникация с ПК

#### Мас 9.Х или более поздняя версия

#### ■ Загрузка изображений с Removable Disk

1. Включите ПК.

- 2. Включите камеру.
- 3. Подключите камеру к ПК при помощи кабеля USB в любом рабочем режиме.
- 4. В этом случае, новая иконка "untitled" появится на рабочем столе.
- 5. Щелкните эту иконку.
- 6. Сохраненные изображения находятся в папке DCIM\100MEDIA \.

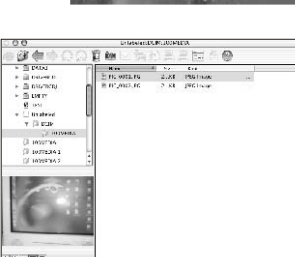

untitled

2

PE7.0SE\_MAC

22mm+-2

- Загрузка изображений при помощи Ulead Photo Explorer
  - 1.Подключите камеру к ПК при помощи кабеля USB в любом рабочем режиме.
- Активизируйте программу Ulead Photo Explorer 8.0 SE Basic.
   В папке «File \ Download From Memory Card».

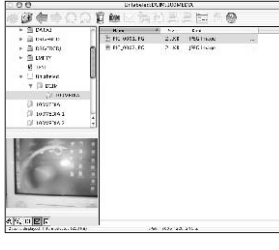

52

## Приложение

#### Таблица сообщений об ошибках

| Сообщение                           | Причина                                                        | Решение                                                                                                    |
|-------------------------------------|----------------------------------------------------------------|----------------------------------------------------------------------------------------------------|
| Карта Полная!                       | Недостаточно свободного места на карте памяти                  | Удалить часть (или все) изображений.                                                                                                    |
| Память Полная!                      | Недостаточно свободного места на встроенной памяти.            | Удалить часть (или все) изображений.                                                                                                    |
| Карта Заблокирована!                | На карту памяти установлена защита.                            | Снять защиту с карты памяти (переключатель на карте памяти.)                                                                                          |
| Блокир.                             | На изображение установлена защита и оно не может быть удалено. | Снять защиту с изображения.                                                                                                    |
| Нет изображений!                    | Нет изображений на карте памяти или на встроенной памяти.      |                                                                                                    |
| Ошибка файла!                       | Ошибка формата файла.                                          | <ol> <li>Удалить изображение и произвести съемку заново.</li> <li>Используйте новую карту памяти или отформатируйте<br/>встроенную память.</li> </ol> |
| Ошибка памяти!                      | Неисправность встроенной памяти.                               | Отформатируйте встроенную память камеры.                                                                                                    |
| Ошибка карты!                       | Карта памяти повреждена или неисправна.                        | Если после переустановки карты памяти сообщение появится снова, используйте другую карту.                                                             |
| Слабое освещение!                   | Недостаточное освещение объекта съемки.                        | Установите режим работы вспышки на «Авто» или «Принуд.»                                                                                               |
| Индикация «Колебание<br>руки» ( 💦 ) | Камера колеблется, и снимок может быть низкого качества.       | Старайтесь удерживать камеру неподвижно.                                                                                                    |

## Приложение

#### Спецификации

| Сенсор изображения        | 1 / 2.5" CCD                                   |
|---------------------------|------------------------------------------------|
| Эффективных пикселов      | Прибл. 5.19 мегапикселов                       |
| Объектив                  | Rekanon Lens; f=5.8 – 17.4 мм;                 |
|                           | F-число~ F2.8/ F4.8                            |
| Диапазон фокусировки      | Режим Макро: 0.01 м;                           |
|                           | Нормальный: 0.50 м ~ бесконечность             |
| Зум                       | Цифровой: Режим съемка: 5.0Х;                  |
|                           | Режим просмотр: 2X, 8X                         |
|                           | Оптический: 3Х                                 |
| Разрешение                | Изображение: (7М) 3072х2304 (интерполяция);    |
|                           | (5M) 2560x1920; (4M) 2304x1728;                |
|                           | (3M) 2048x1536; (2M) 1600x1200; (1M) 1024x768  |
|                           | Видео: 640x480(15fps); 320x240 (30fps)         |
| Скорость затвора          | Нормальный режим: 2 – 1/1000 сек.              |
|                           | Ночной режим: 8 – 1/1000 сек.                  |
| ЖК монитор                | 2.0" цветной низкотемпературный                |
|                           | ТFT ЖК-монитор                                 |
| Экспозиция                | Программируемая АЕ                             |
| Компенсация экспозиции    | ±2EV (0.5EV / шаг)                             |
| Система замера экспозиции | Мульти, Точечная                               |
| Баланс Белого             | Авто / Солнечно / Пасмурно / Лампа Дн. Света / |
|                           | Лампа Накаливания / Закат / Ручная установка   |
| Чувствительность (ISO)    | Авто, 100, 200, 400                            |
| Резкость                  | Мягкая / Нормальная / Четкая                   |
| Замер экспозиции          | Мульти / Точечный                              |
| Вспышка                   | Авто / Вспышка выключена / Авто &              |
|                           | Подавление «Красных глаз» / Принудительная /   |
|                           | Замедленная синхронизация                      |
| Диапазон действия вспышки | 0.2 м ~ 3.0 м                                  |
| Методы съемки             | Разовый / Серия из 2, 3, 4 кадров              |

| Автоспуск            | 10 сек. / 2 сек. / двойной (без вспышки) |
|----------------------|------------------------------------------|
|                      | с индикацией LED                         |
| Запись голоса        | Да                                       |
| Формат файлов        | Съемка: EXIF2.1, DCF1.0, DPOF1.1         |
|                      | Видео клип: AVI (со звуком)              |
| Память               | Встроенная: 16 МБ                        |
|                      | Карта памяти SD (опция)                  |
| Просмотр изображений | По одному / Видео (AVI) / Иконки /       |
|                      | Показ слайдов                            |
| Выход видео          | PAL / NTSC                               |
| Соединения           | USB 1.1                                  |
|                      | Видео выход (Video OUT)                  |
|                      | Встроенный микрофон (Mic-in)             |
| Источник питания     | 2 x AA алкалайновые батареи /            |
|                      | 2 x Ni-MH батареи                        |
| Размеры (ШхВхГ)      | 108 х 56 х 38 мм                         |
| Bec                  | 140 г. (без батарей и карты памяти)      |

\* спецификации могут меняться без предварительного предупреждения

# 22mm+-2

54

## 

## Приложение

#### О программе Ulead Photo Explorer

#### 🔊 Лицензия

Данная программа распространяется в соответствии с лицензированным Соглашением, включенным в программу. Данное Соглашение определяет все условия пользования данным Соглашением.

#### 🔊 Торговые марки и логотипы

Логотипы «ICI Library 1991-1992 C-Cube Microsystems.Ulead Systems, Inc.» и «Ulead» являются торговыми марками компании «Ulead Systems, Inc.». Все другие названия, зарегистрированные и не зарегистрированные торговые марки упомянуты в данной Инструкции единственно с целью идентификации и остаются эксклюзивной собственностью их владельцев.

#### Сервисная поддержка

Зарегистрированные пользователи имеют право пользоваться сервисной поддержкой Ulead. Обращайтесь за информацией на сайт компании www.ulead.com.

Центры : Ulead Systems, Inc. http://www.ulead.com.tw E-mail: info@ulead.com.tw

Азиатский Регион: Ulead System, Inc. http://www.asiapac.ulead.com E-mail: info@asiapac.ulead.com Северная & Южная Америка: Ulead Systems, Inc. http://www.ulead.com E-mail: info@ulead.com

Espona: Ulead Systems GmbH http://www.ulead.de http://www.ulead.co.uk/fr http://www.ulead.co.uk/fr E-mail: info@ulead.de

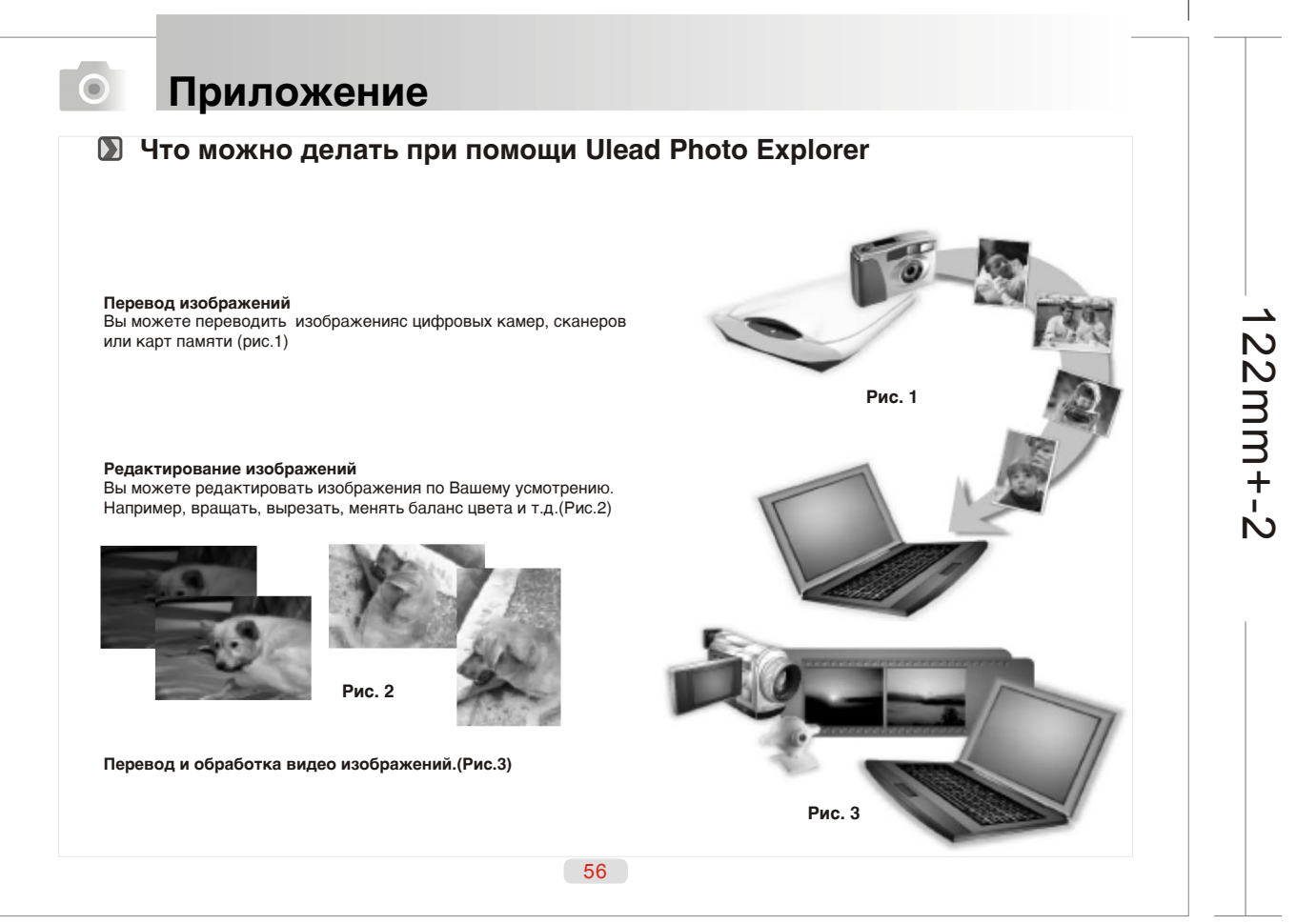

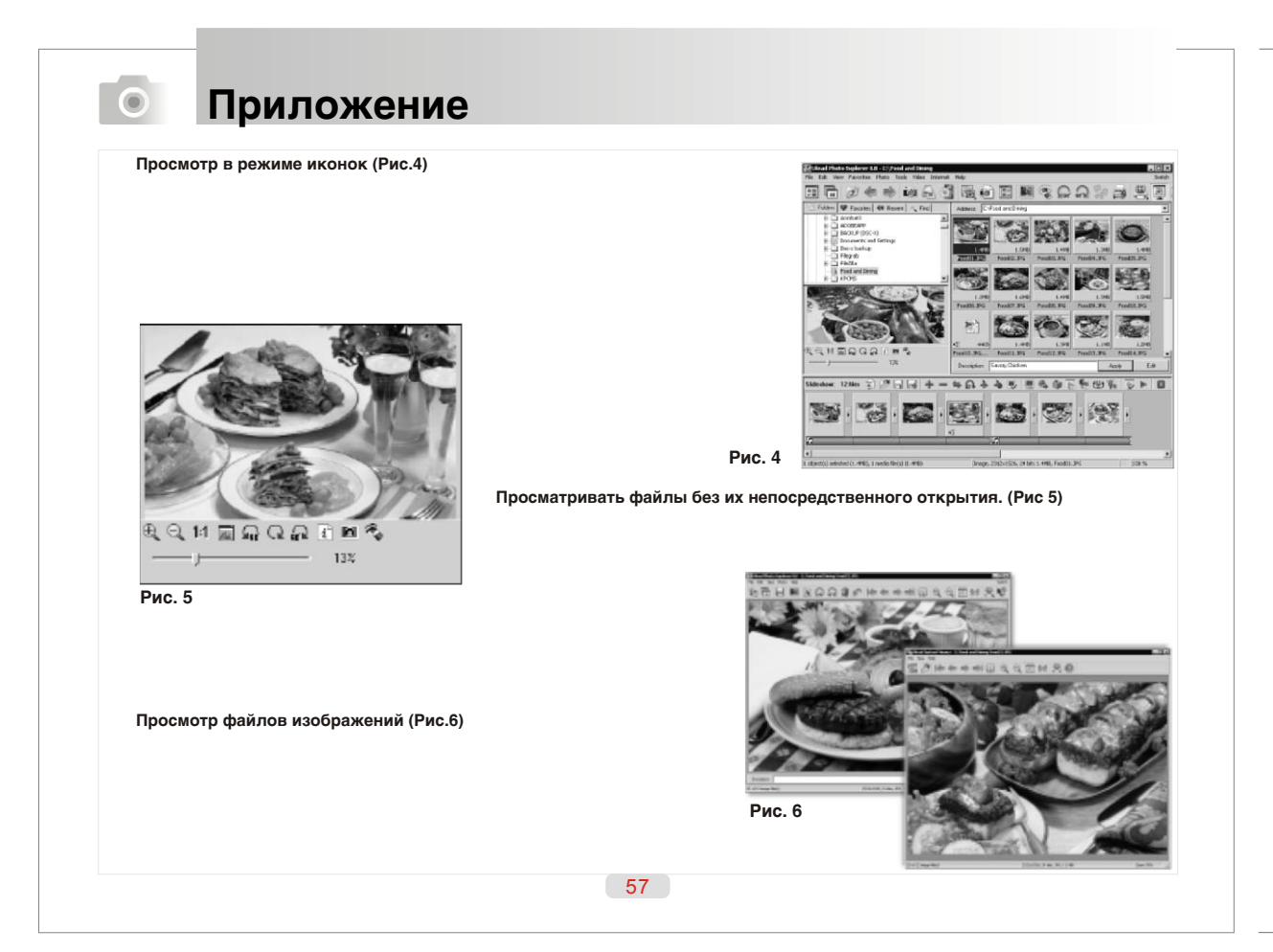

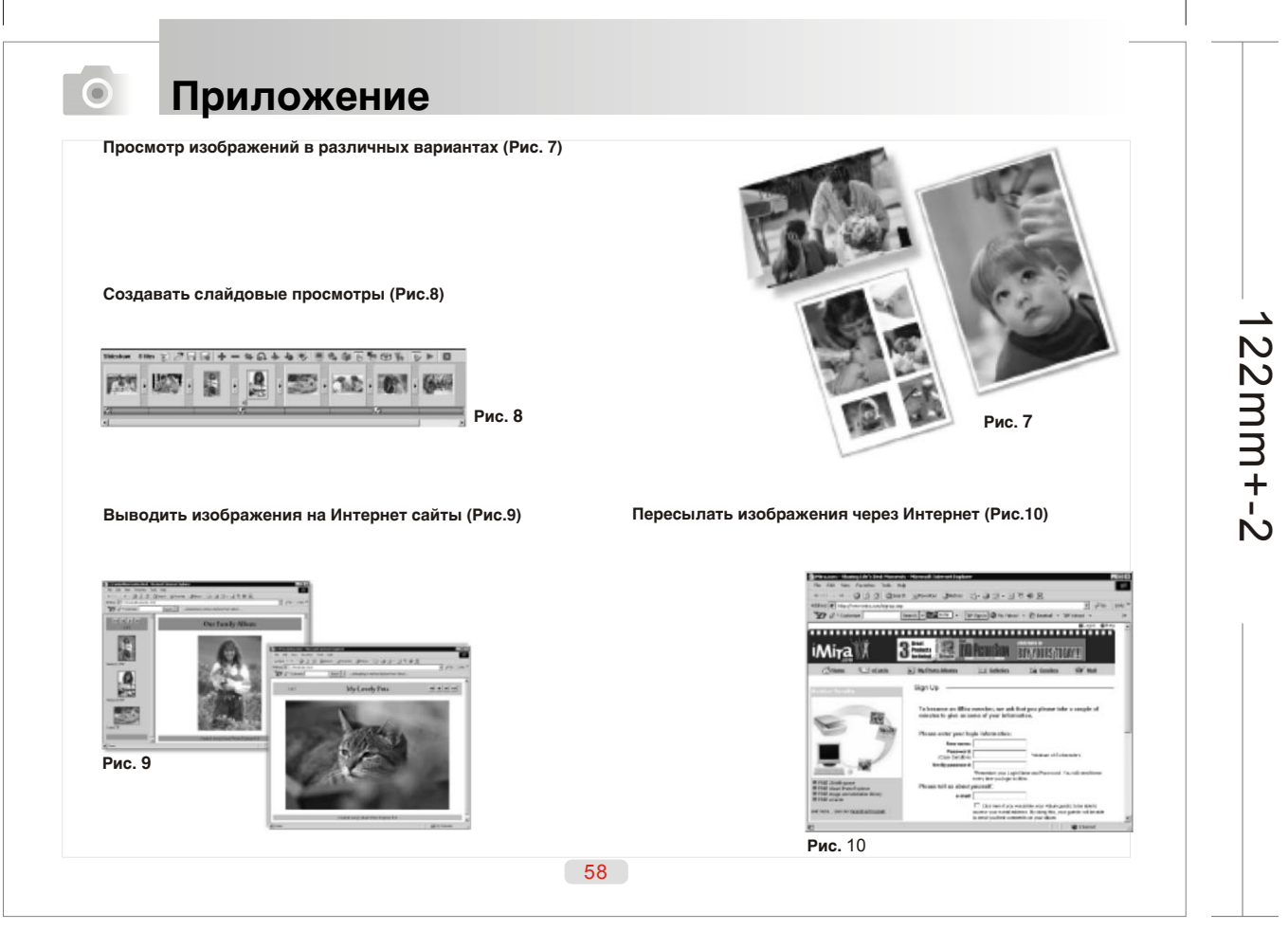

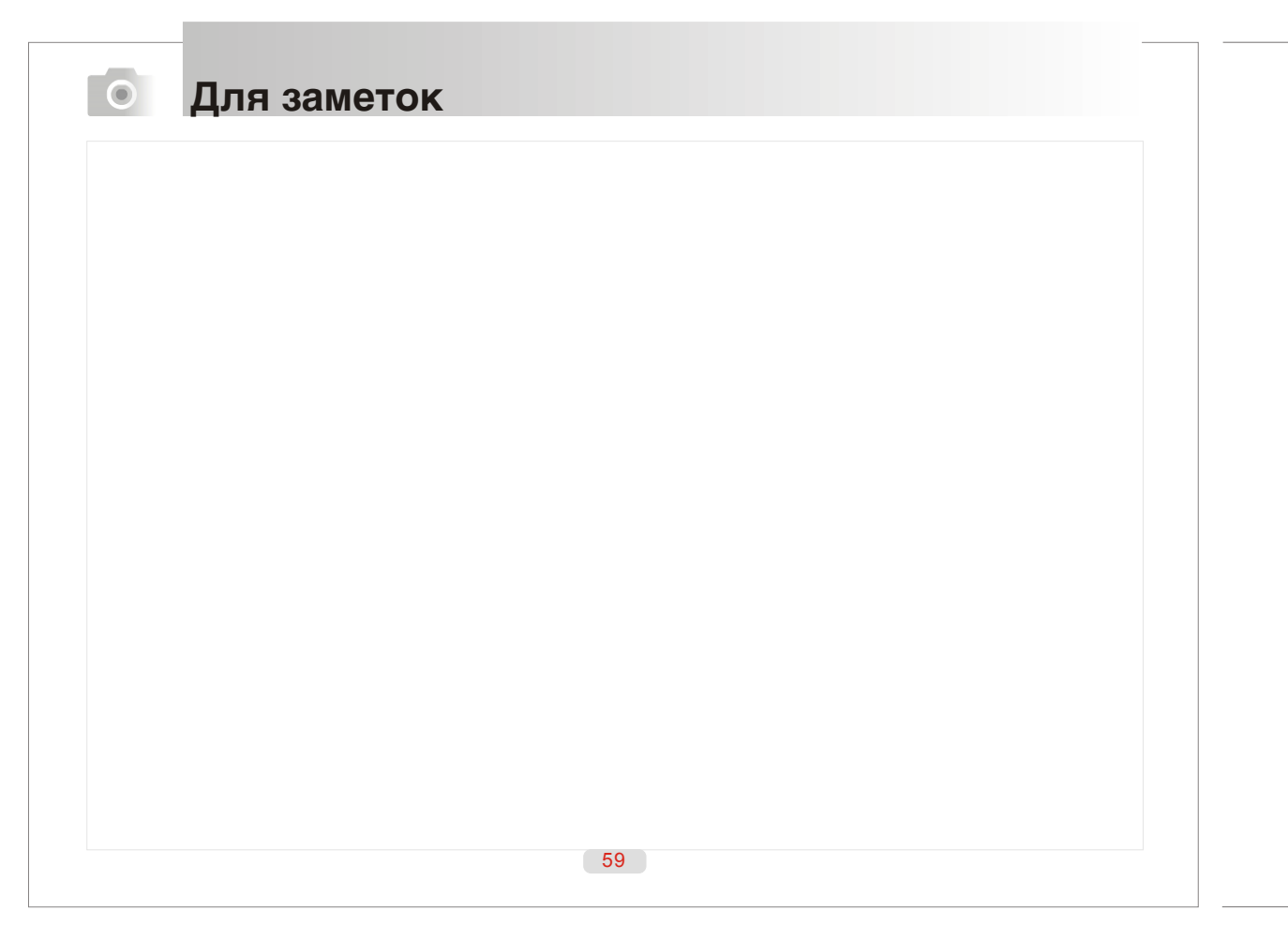